# รายงานผลการพัฒนานวัตกรรม สำนักงานสิ่งแวดล้อมและควบคุมมลพิษที่ 3

| Q ค้นทาในไดรฟ์                                                                               | Ξ;                 | ±±            |                | 3        |
|----------------------------------------------------------------------------------------------|--------------------|---------------|----------------|----------|
| ไดรฟ์ของฉัน 🔻                                                                                |                    |               | ✓ = #          | <b>i</b> |
| ประเภท 🔹 บุคคล 🔹 แก้ไขเมือ 🔹                                                                 |                    |               |                |          |
| <b>ợ⊱์ ใหม่! แป้นพิมพ์ลัด</b> ระบบได้อัปเดตแป้นพิมพ์ลัดของไดรฟ์เพื่อให้คุณไปยังส่วนต่างๆ ด้ว | ยตัวอักษรตัวแรกได้ |               | ดูแป้นพิมพ์ลัด | ×        |
| ชื่อ                                                                                         | เจ้าของ            | แก้ไขล่าสุด 🔻 | ขนาดไฟล์       | :        |
| ท้ายหนังสือ No Gift Policy                                                                   | 8 ฉัน              | 22 ก.พ. 2024  | -              | :        |
| ทนังสือปี 2567                                                                               | \rm ฉัน            | 27 ก.พ. 2024  | -              | :        |
| 💼 เดือน มิถุนายน                                                                             | 🙁 ລັນ              | 4 มิ.ย. 2024  | -              | ÷        |
| 🖿 หนังสือที่เป็น PDF เดือนกรกฏาคม                                                            | 🙁 ฉัน              | 24 ก.ค. 2024  | -              | :        |
| 25-07-2567                                                                                   | 8 ฉัน              | 24 ก.ค. 2024  | -              | :        |
| 🛨 ข้อมูลย้อนหลัง 5 ปี 🚢                                                                      | 8 ฉัน              | 2 ก.พ. 2024   | 3 KB           | :        |
| 🗙 รายการพัสดุประสงค์ที่จะโอนย้ายครุภัณฑ์ (จาก สป.ทส. มา สคพ.3).xlsx 🚢                        | 8 ฉัน              | 27 ก.พ. 2024  | 860 KB         | :        |
| [Sample] สารบรรณ สคพ.3 เวอร์ชั่นทดสอบ                                                        | 8 ฉัน              | 1 ส.ค. 2024   | 1 KB           | :        |
| 🛨 สารบรรณ สคพ.3 🚢                                                                            | 🙁 ฉัน              | 11 ส.ค. 2024  | 181 KB         | :        |

ดำเนินการเตรียม ข้อมูลเรียบร้อยแล้ว โดยมีขั้นตอน ทั้งหมด 23 ขั้นตอน

ขั้นตอน

การเตรียม

ข้อมูล

🔼 ไดรฟ์

+ ใหม่

หน้าแรก ไดรฟ์ของฉัน . \_\_\_\_ คอมพิวเตอร์

😤 ແชร์กับฉัน 🕓 ล่าสด ที่ติดดาว

🕛 สแปม

ถังขยะ

พื้นที่เก็บข้อมูล

ใช้ไป 2.15 GB จาก 15 GB

เพิ่มพื้นที่เก็บข้อมล

Ī

https://x.gd/XQtMX

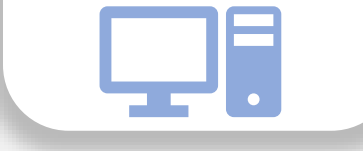

เจ้าหน้าที่ธุรการ สคพ.3 สามารถเข้าใช้งานระบบและลงบันทึกข้อมูลใน Google Sheet ได้ที่ https://x.gd/YjCju

# การใช้งาน สารบรรณ อิเล็กทรอนิกส์

🛆 ไดรฟ์

+ ใหม่

🝙 หน้าแรก

ไครฟีขอ

😤 ແชร์กับจ่

() ล่าสด

A 18001

สแปม
 ดังขยะ
 พื้นที่เก็บ

ใช้ไป 2.15 GB จ

🛆 ไดรฟ์

+ ใหม่

🝙 หน้าแรก

ไดรพีของฉัน
โอ คอมพิวเตอร์

ແชร์กับฉัน

☆ ที่ติดดาว ① สแปม 间 ถังบยะ

พื้นที่เก็บข้อมูล ใช้ไป 2.15 GB จาก 1:

เพิ่มพื้นที่เก็บข้อ

เพิ่มพื้นที่เกิ

บันทึกข้อมูลหนังสือ รับจากภายนอกและ ภายในหน่วยงาน โดยทำให้เป็นไฟล์ PDF นำลงระบบ Google Drive

|   | ไดรฟ์ของฉัน > หนังสือปี 2567 > เดือน เม | ษายน 2567 👻 |               | ✓ = 88     | 0  |
|---|-----------------------------------------|-------------|---------------|------------|----|
|   | ประเภท 👻 บุคคล 👻 แก้ไขเมือ 👻            |             |               |            |    |
|   | ชื่อ                                    | เจ้าของ     | แก้ไขล่าสุด 🔫 | ↑ ขนาดไฟล์ | ı  |
|   | mนังสือที่เป็น PDF 18-4-67              | 🕒 ấu        | 18 เม.ย. 2024 | 1.000      | I  |
|   | mนังสือที่เป็น 19-4-67                  | 🙆 άŭ        | 19 เม.ย. 2024 | -          | Ĩ. |
|   | mนังสือที่เป็น PDF 22-4-67              | 🙁 άυ        | 22 เม.ย. 2024 | -          | I  |
|   | านังสือที่เป็นPDF24-4-67                | 🙆 άu        | 24 เม.ย. 2024 | 0          | E. |
|   | ื่∎ หนังสือที่เป็นPDF25-4-67            | 🥹 άŭ        | 25 เม.ย. 2024 | -          | I. |
|   | mนังสือที่เป็น PDF 23-4-67              | 🙆 άu        | 26 เม.ย. 2024 | -          | E  |
| ) | mนังสือที่เป็น PDF 23-4-67              | 🥲 άυ        | 26 เม.ย. 2024 | -          | i. |
|   | mนังสือที่เป็น PDF 26-4-67              | 🤭 άυ        | 26 เม.ย. 2024 | -          | :  |
|   | mนังสือที่เป็น PDF 29-04-67             | 🙁 άυ        | 29 เม.ย. 2024 | 1          | E  |
|   | 🖿 หนังสือที่เป็น PDF 30-04-67           | Θ ລັນ       | 30 เม.ย. 2024 | -          |    |

| THEIL THE PLAN                                                                                          |              | 4-              |          | ۰۰۰ <sup>ر</sup> ي |
|----------------------------------------------------------------------------------------------------|--------------|-----------------|----------|--------------------|
| <ul> <li> &gt; เดือน เมษายน 2567 &gt; หนังสือที่เป็น P</li> <li>ประเภท - บุคคล - แก้ไขเมือ -</li> </ul> | DF 26-4-67 🗸 |                 |          | 0                  |
| ta                                                                                                    | เจ้าของ      | แก้ไขล่าสุด 🗸 个 | ขนาดไฟล์ | ÷                  |
| 🚥 वर्त्ता.721-2567.pdf 🕰                                                                                | 🕒 ฉัน        | 26 เม.ย. 2024   | 6.2 MB   | :                  |
| 🚾 wa 0003 - י2101.pdf 🚢                                                                                 | Θ άŭ         | 26 เม.ย. 2024   | 2.9 MB   | :                  |
| 🚾 wa 0017.3-з 2106.pdf 👞                                                                                | 🕒 ău         | 26 เม.ย. 2024   | 993 KB   | 1                  |
| ™ na0201.1->1348.pdf ≛                                                                                  | Θ άu         | 26 เม.ย. 2024   | 2 MB     | :                  |
| 🚾 wa 0003 ->471.pdf 🚢                                                                                   | 🙁 ฉัน        | 26 เม.ย. 2024   | 596 KB   | :                  |
| 🕶 त्रan.740-2567.pdf 🕰                                                                                  | 🕒 ฉัน        | 26 เม.ย. 2024   | 369 KB   | 1                  |
| 🚾 wa 0017.2-з 2109.pdf 🚢                                                                                | Θ ฉัน        | 26 เม.ย. 2024   | 2.1 MB   | :                  |
| 🕶 wa 0003 -2100.pdf 🕰                                                                                   | 🥘 α័μ        | 26 เม.ย. 2024   | 2.9 MB   | :                  |
| 🕶 wa0017.2-э2110.pdf 🕰                                                                                  | 😑 ฉัน        | 26 เม.ย. 2024   | 2.7 MB   | :                  |
| wa0014.3-p2102.pdf 🕰                                                                                    | 🙁 ฉัน        | 26 เม.ย. 2024   | 8.5 MB   | :                  |
| wa0035-52036 pdf **                                                                                     |              |                 |          |                    |

เจ้าหน้าที่ธุรการได้ดำเนินการลงบันทึกหนังสือที่ได้รับ จากภายนอกและภายใน โดย สคพ.3 มีช่องทาง การรับหนังสือ ดังนี้ 1. หนังสือจากสารบรรณ กรมควบคุมมลพิษ 2. หนังสือจากสำนักงานจังหวัด 3. หนังสือจากไปรษณีย์ ตู้ ป.ณ. อ.วังทอง 4. หนังสือจากผู้มายื่นด้วยตนเอง (work in) 5. หนังสือจากระบบไปรษณีย์อิเล็กทรอนิกส์ <u>EPOO3@pcd.go.th</u> 6. หนังสือจากระบบไปรษณีย์อิเล็กทรอนิกส์

 <u>REO03.org@mnre.go.th</u>
 7. หนังสือที่ได้รับจาก Fax สำนักงานฯ
 8. หนังสือที่ได้รับจากช่องทางแอปพลิเคชัน LINE
 โดยดำเนินการตามขั้นตอนระเบียบสำนักนายกรัฐมนตรี ว่าด้วยงานสารบรรณ พ.ศ. 2526 (และฉบับแก้ไข)

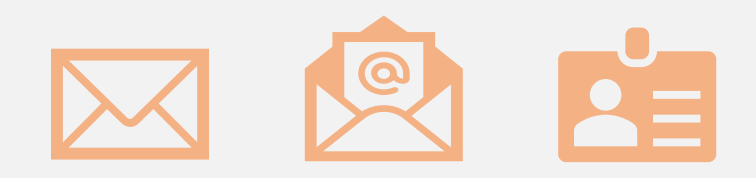

การอบรม ผู้ใช้งาน สคพ.3 ได้ถ่ายทคด KM การใช้งานระบบ สารบรรณอิเล็กทรอนิกส์ ผ่าน Youtube ให้กับเจ้าหน้าที่ สคพ.3

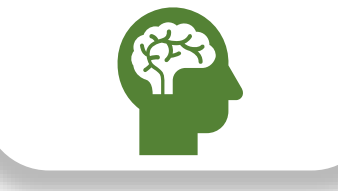

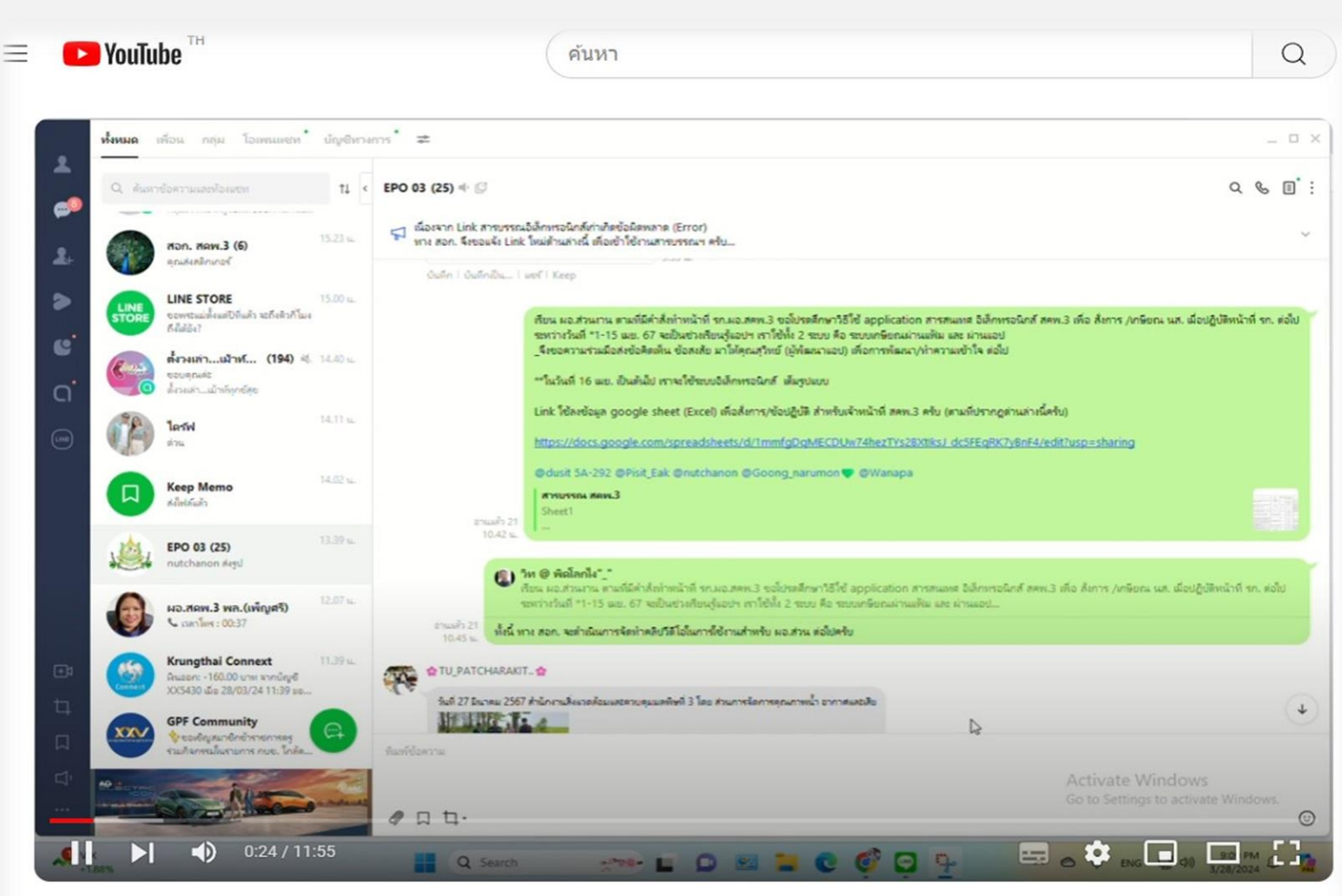

สอนการใช้งานสารบรรณอิเล็กทรอนิกส์ สคพ 3 EP2

👄 ไม่เป็นสาธารณะ

สอนการใช้งานฯ คลิปที่ 1 https://www.youtube.com/watch?v=3GCSxXBhpa0 สอนการใช้งานฯ คลิปที่ 2 https://www.youtube.com/watch?v=G3vRjfk7psM การใช้งาน Looker Studio Data เจ้าหน้าที่ของ สคพ.3 สามารถเรียกด

เจ้าหน้าทิของ สคพ.3 สามารถเรียกดู ฐานข้อมูลของหนังสือ ข้อสั่งการ/ปฏิบัติ ได้

| ารใ             | เรรณอิเล็กท                    | ารอนิกส์                     |                                                             | 🇠 ຈີເซິສ 🏝 Share 👻 🥒 ແກ້ໃນ 🔅 🧿          |                                     |                    |                                                                    |      |  |
|-----------------|--------------------------------|------------------------------|-------------------------------------------------------------|-----------------------------------------|-------------------------------------|--------------------|--------------------------------------------------------------------|------|--|
|                 | หนังสือเลขา                    | ที่                          | ส่วนงาน                                                     | สารบ                                    | เรรณอิเล็ก                          | ทรอนิกส์           | ์สคพ.                                                              | .3   |  |
| มี 🗸 ป้อนค่า มี |                                |                              | มี 🔫 ป้อนค่า                                                |                                         |                                     | ทะเบียนหนังสือรับร | าายในและภาย                                                        | นอก  |  |
|                 | ค้นหาจากชื่<br>มี              | <b>อเรื่อง</b>               | ข้อสั่งการ/ปฏิบัติ<br>มี ✓ ป้อนค่า                          | จำนวน (เรื<br>1,26                      | 9                                   | 43.9%              | <ul> <li>สอก.</li> <li>สผส.</li> <li>สนอ.</li> <li>สกส.</li> </ul> |      |  |
| 7               | วันที่รับหนังสึ<br>17 มิย 2024 | หนังสือเลขที่<br>อา0305/5726 | เรื่อง<br>ขอดวามอนเคราะห์ครวจ วัด วิเคราะห์คุณภาพอากาศ ณ โร | ข้อสั่งการ/ปฏิบัติ<br>มอบ สุดบุเช่าร่วม | <b>ผู้ส่ง</b><br>กระบรงงานอดสาหกรรม | ส่วนงาน<br>ออม     | <b>ดาวโหลด</b><br>ของวามอมแจ                                       | Rec. |  |
| 7               | 17 มิ.ย. 2024                  | พล0020.5.2/2931              | เชิญประชุมคระทำงานขับคลื่น ติดตาม และแนะนำ การเข้าใ         | มอบสผสเข้ร่วมประชุม                     | ผู้ว่าราชการจังหวัดพิษณุโลก         | สผส.               | <u>เชิญประชุมคร</u>                                                |      |  |
| 8               | 17 มิ.ย. 2024                  | สลก.1051/2567                | รายงานการมอบอำนาจรอบหกเดือนแรก ประจำปึงบประมา               | มอบ สอก.ดำเนินการ                       | ส่วนบริหารทรัพยากรบุคคล             | สอก.               | <u>รายงานการม</u>                                                  |      |  |
| 8               | 17 มิ.ย. 2024                  | สลก.1054/2567                | ขอส่งสำเนาค่าสั่งกรมดวบคุมมลพิษ                             | แจ้งเวียนเจ้าหน้าที่ สคพ.3 เพื่อ        | ส่วนบริหารทรัพยากรบุคคล             | สอก.               | <u>ขอส่งสำเนา</u>                                                  |      |  |
| 8               | 17 ນີ.ຍ. 2024                  | ทส0207.4/ว1860               | การเร่งรัดงบรายจ่ายลงทุน ประจำปึงบประมาณ พ.ศ. 2567          | มอบสผส/สอก./และทุกส่วนงาน               | สอก./และทุกส่วนงาน สป.ทส.           |                    | <u>การเร่งรัดงบร</u>                                               |      |  |
| 8               | 17 มิ.ย. 2024                  | กจอ1804/2567                 | กำหนดการดรวจราชการแผนปฏิบัติแผนตรวจราชการกรมค               | มอบสผสดำเนินการ                         | สผสดำเนินการ กจอ                    |                    | <u>กำหนดการตร</u>                                                  |      |  |
| 8               | 17 มิ.ย. 2024                  | ssc117/2567                  | ประชาสัมพันธ์ความก้าวหน้าในการจัดทำรายการเปลี่ยนแป          | มอบ สผส.ดำำเนินงาน                      | บริษัทเอสเอส คอนซัลแทน              | สผส.               | <u>ประชาสัมพันธ์</u>                                               |      |  |
| 8               | 17 มิ.ย. 2024                  | กยผ.479/2567                 | ขอแจ้งเลื่อนการประชุมคณะทำงานจัดงานการประชุมวิชาก           | มอบสผส                                  | กยผ                                 | สผส.               | <u>ขอแจ้งเลื่อนก</u>                                               |      |  |
| 8               | 14 มิ.ย. 2024                  | สท0017.1/ว2147               | ขอเชิญประชุมแก้ไขปัญหาเรื่องร้องเรียนกรณีโรงงานผลิตอิ       | มอบ สตบ.ร่วมประชุม (รกท. ผอ             | ผู้ว่าราชการจังหวัดสุโขทัย          | สดบ.               | <u>ขอเชิญประชุ</u>                                                 |      |  |
| 8               | 14 มิ.ย. 2024                  | กพร.217/2567                 | ขอเชิญเข้าร่วมการประชุมชี้แจงแนวทางการประเมินส่วนรา         | มอบ กพร.ร่วมประชุม (รกท. ผอ             | . กลุ่มพัฒนาระบบบริหารราช           | กพร.               | <u>ขอเชิญเข้าร่ว</u>                                               |      |  |
| 8               | 14 มิ.ย. 2024                  | พล0021/ว2973                 | การเตรียมการป้องกันและระงับอัคคึภัย                         | แจ้งเวียน/เพื่อใช้ประโยชน์ (รกท         | . ผู้ว่าราชการจังหวัดพิษณุโลก       | สอก.               | <u>การเตรียมการ</u>                                                |      |  |
| 8               | 14 มิ.ย. 2024                  | พล0003/649                   | ขอเชิญอบรมโครงการฝึกอบรม หลักสูตร การเพิ่มประสิทธิ          | มอบ พัสดุ ร่วมอบรม (รกท. ผอ             | คลังจังหวัดพิษณุโลก                 | สอก.               | <u>ขอเชิญอบรม</u>                                                  |      |  |
| 9               | 14 มิ.ย. 2024                  | พล0023.6/2966                | ขอเชิญประชุมคณะท่างานขับเคลื่อนการดำเนินงาน "พิษณุ          | มอบ สกส ร่วมประชุม (รกท. ผอ             | ผู้ว่าราชการจังหวัดพิษณุโลก         | สกส.               | <u>ขอเชิญประช</u>                                                  |      |  |
| 9               | 14 มิ.ย. 2024                  | พล0014.3/ว2974               | การจัดพิธีเปิด โครงการ 72 ล้านต้น พลิกพื้นผืนป่า เนื่องใน   | -ทราบ (รกท. ผอ. พิสิษฐ์)                | ผู้ว่าราชการจังหวัดพิษณุโลก         | สอก.               | <u>การจัดพิธีเปิด</u>                                              |      |  |

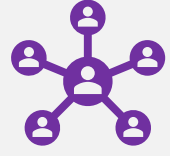

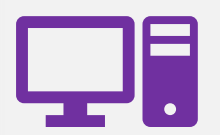

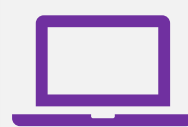

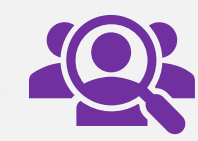

เจ้าหน้าที่ สคพ.3 สามารถเรียกดูจากฐานข้อมูลที่ https://x.gd/BsiRm

# แบบฟอร์มการจัดทำข้อเสนอการพัฒนานวัตกรรม กรณีที่ ๑ สรุปผลการประเมินด้านการพัฒนาประสิทธิภาพในการปฏิบัติงานและพัฒนานวัตกรรม ของสำนักงานสิ่งแวดล้อมและควบคุมมลพิษที่ ๓ ประจำปีงบประมาณ พ.ศ. ๒๕๖๗

ชื่อเรื่อง การประยุกต์ใช้ Application Google looker studio ในระบบงานสารบรรณ

## ๑. หลักการ เหตุผล ความจำเป็น

ปัจจุบันการพัฒนาด้านเทคโนโลยีสารสนเทศและการสื่อสาร ได้ก้าวหน้าไปอย่าง รวดเร็ว หน่วยงาน ต่างๆ ได้ให้ความสำคัญโดยการนำเทคโนโลยีสารสนเทศเข้ามาใช้ในการปฏิบัติงาน เพื่อความสะดวกในการปฏิบัติงาน ปัจจุบันสำนักงานสิ่งแวดล้อมและควบคุมมลพิษที่ ๓ ได้นำระบบสารบรรณอิเล็กทรอนิกส์มาใช้ในการปฏิบัติงานด้าน การรับ – ส่งหนังสือ ของสำนักงานๆ ก่อให้เกิด ประโยชน์ต่อการบริหารจัดการของระบบเอกสารๆ มีมาตรฐานเป็น สากล ประหยัดเวลา ทรัพยากร ช่วยบันทึกข้อมูลและเก็บเอกสารข้อมูลต่างๆ ได้เป็นอย่างดี ค้นหาและสืบค้นข้อมูลได้ อย่างรวดเร็ว หากแต่ในระบบดังกล่าวจำกัดสิทธิ์การเข้าถึงข้อมูลหนังสือราชการเมื่อได้มีสั่งการหรือแจ้งเวียนจาก ผู้บริหารแล้ว ทำให้เจ้าหน้าที่ที่ปฏิบัติงานนอกพื้นที่อาจได้รับข้อมูลข่าวสารล่าช้า และอาจเกิดเสียหายในการ ปฏิบัติงานได้

ดังนั้น สำนักงานๆ จึงมีแนวคิดนำ Application Google looker studio มาประยุกต์ใช้ในการ จัดทำระบบงานสารบรรณ เพื่ออำนวยความสะดวกของเจ้าหน้าที่ของสำนักงานๆ ทุกคน ในการเข้าถึงข้อมูลหนังสือ ราชการที่เข้ามาในแต่ละวัน ภายหลังที่ผู้บริหารได้มีการมอบหมายสั่งการ แจ้งเวียน และให้การปฏิบัติงานของ เจ้าหน้าที่เป็นไปด้วยความรวดเร็ว สามารถสืบค้น และจัดเก็บหนังสือราชการอย่างเป็นระบบๆ

#### ๒. วัตถุประสงค์

๒.๑พัฒนาระบบงานสารบรรณสำนักงานให้มีประสิทธิภาพ โดยใช้ Application Google looker studio

๒.๒เพื่อให้ระบบงานสารบรรณมีความสะดวกต่อการใช้งานมากขึ้น

## ๓. การดำเนินการ/ ขั้นตอนการดำเนินงาน

๓.๑ ประชุมหารือการดำเนินงานในการจัดทำนวัตกรรมในปีงบประมาณ พ.ศ. ๒๕๖๗
 ๓.๒ ออกแบบ และจัดทำ Platform ระบบงานสารบรรณอิเล็กทรอนิกส์ โดย Application Google
 looker studio โดยมีขั้นตอน/กระบวนการเดิมก่อนการพัฒนา คือ การทำงานของระบบสารบัญ/e สารบัญ มีดังนี้

ขั้นตอนที่ ๑ รับหนังสือเข้า จากหลายช่องทาง ได้แก่ E-สารบัญ ไปรษณีย์ ส่งตรงจากหน่วยงาน

และ e-Mail

ขั้นตอนที่ ๒ เสนอหนังสือให้ผู้บริการสั่งการ ขั้นตอนที่ ๓ ส่งหนังสือให้ส่วนงานที่รับผิดชอบ

๓.๓ ขั้นตอน/กระบวนการใหม่เมื่อมีการพัฒนา และสรุปให้เห็นว่าเป็นการนำเทคโนโลยีที่เหมาะสมมาใช้กับ งานนั้นๆ เป็นการเพิ่มช่องทางปรับรูปแบบหรือเปลี่ยนวิธีการให้บริการ, เป็นการปรับเปลี่ยนกระบวนการในการให้บริการ, เป็นการลดขั้นตอนและระยะเวลาในการปฏิบัติราชการ

| ขั้นตอนการดำเนินงาน                           | E-สารบัญ/ระบบสารบัญ | Google looker studio |
|-----------------------------------------------|---------------------|----------------------|
| ๑. รับหนังสือเข้า ได้แก่ E-สารบัญ /ไปรษณีย์ / | $\checkmark$        |                      |
| ส่งตรงจากหน่วยงาน / e-Mail และอื่นๆ           |                     |                      |
| ๒. เสนอหนังสือให้ผู้บริการสั่งการ             | $\checkmark$        |                      |
| ๓. สร้างฐานข้อมูลจาก Microsoft excel          |                     | $\checkmark$         |
| นำเข้าสู่ระบบ google sheet                    |                     |                      |
| ๔. แปลงข้อมูลใน google sheet เป็นระบบ         |                     | $\checkmark$         |
| Google looker studio                          |                     |                      |
| ๔. ส่งหนังสือให้ส่วนงานที่รับผิดชอบ           | $\checkmark$        | $\checkmark$         |

ตารางแสดงขั้นตอนการทำงานของระบบสารบัญ/e-สารบัญ และ Google looker studio

๓.๔ การเสนอกระบวนการทำงานของนวัตกรรมที่เสนอขอรับรางวัลสามารถใช้แผนภาพ (Diagram/Flow Chart) ประกอบการอธิบายได้

<u>ขั้นตอนที่ ๑</u> เตรียมหัวข้อใน Microsoft Office Excel เพื่อใช้เป็นข้อมูลสำหรับการนำเข้าสู่ระบบ Google Drive (โดยต้องจัดเตรียมข้อมูลอย่างน้อย ๒ บรรทัด)

| 8          | 2.6                                        |                   | [Sample] สาขบายน สดย 3 -                                                                                                    |                                                                                                    | R                    | สันหา                                   |                                                         |                |                                                                                             |                        | bunklans                   | on SB                                       |                                      |       |     |
|------------|--------------------------------------------|-------------------|----------------------------------------------------------------------------------------------------|----------------------------------------------------------------------------------------------------|----------------------|-----------------------------------------|---------------------------------------------------------|----------------|---------------------------------------------------------------------------------------------|------------------------|----------------------------|---------------------------------------------|--------------------------------------|-------|-----|
| ไฟล์       | หน้าแร                                     | รก แหรก           | เค้าโครงหน้ากระดาษ สูตร ข้อมูล                                                                                                    | รีวา ผุมมอง วิธีใช้                                                                                                    |                      |                                         |                                                         |                |                                                                                             |                        |                            |                                             |                                      | 6     | แซร |
|            | 👗 สัต<br>🕒 ศัตลอก<br>ダ สำหัดว<br>ดลิปบอร์ต | ັ<br>ທຽປພບບ<br>TS | $  11 \rightarrow A^* A^*   \equiv \equiv \equiv =$<br>$  11 \rightarrow A^* A^*   \equiv \equiv \equiv =$<br>$  11 \rightarrow A^* A^*   \equiv \equiv \equiv =$ | <ul> <li>** เป็าสิจข้อความ</li> <li>** เป็าสิจข้อความ</li> <li>***</li> <li>***</li> <l< td=""><td>anana ~ \$</td><td>ייין איין איין איין איין איין איין איין</td><td>โลซุปแบบ นั่งรูปแบบ<br/>ผื่อเป็ย - เป็นการาง -<br/>สื่อก์</td><td>แย่<br/>ปานกลาง</td><td>т<br/>т<br/>т<br/>т<br/>т<br/>т<br/>т<br/>т<br/>т<br/>т<br/>т<br/>т<br/>т<br/>т<br/>т<br/>т<br/>т<br/>т<br/>т</td><td>N ∑ N<br/>Juunu<br/>V da</td><td>ลรามอัตโน<br/>ใน ~<br/>า่ง ~</td><td>รัติ ~ An<br/>Z<br/>เรียง<br/>และก<br/>การแก้ไข</td><td>V )<br/>กำลับ สันหาม<br/>รอง ~ เสือก ·</td><td>)<br/></td><td>~</td></l<></ul> | anana ~ \$           | ייין איין איין איין איין איין איין איין | โลซุปแบบ นั่งรูปแบบ<br>ผื่อเป็ย - เป็นการาง -<br>สื่อก์ | แย่<br>ปานกลาง | т<br>т<br>т<br>т<br>т<br>т<br>т<br>т<br>т<br>т<br>т<br>т<br>т<br>т<br>т<br>т<br>т<br>т<br>т | N ∑ N<br>Juunu<br>V da | ลรามอัตโน<br>ใน ~<br>า่ง ~ | รัติ ~ An<br>Z<br>เรียง<br>และก<br>การแก้ไข | V )<br>กำลับ สันหาม<br>รอง ~ เสือก · | )<br> | ~   |
| C19        | *                                          | 1 × -             | f <sub>s</sub>                                                                                                    |                                                                                                    |                      |                                         |                                                         |                |                                                                                             |                        |                            |                                             |                                      |       | v   |
| 4          | A                                          | В                 | c                                                                                                    | D                                                                                                    | E                    | F                                       | G                                                       | н              | 1                                                                                           | 1                      | к                          | L                                           | м                                    | N     | 0 * |
| э́л<br>1 И | ันที่รับ<br>เน้งสือ                        | เลขที่หนังสือ     | เรื่อง                                                                                                    | หนังสือมาจาก                                                                                                    | วันที่ของ<br>หนังสือ | ข้อสั่งการ/ปฏิบัติ                      | URLLink                                                 | ส่วนงาน        | ข้อสั่งการ ผอ. ส่วนงาน                                                                      |                        |                            |                                             |                                      |       |     |
| 2 01/      | 08/2024                                    | ทส0314/00001      | ขอรับเรื่องร้องเรียนเรื่องขยะมูลฝอยฯ                                                                                                    | อบต.วัดจันทร์                                                                                                    | 31/07/2024           | ให้ทุกส่วนงานร่วมประชุม                 |                                                         | ทุกส่วนงาน     | สกส. = มอบคุณชนวินท์<br>เข้าร่วม                                                            |                        |                            |                                             |                                      |       |     |
| 3          |                                            |                   |                                                                                                    |                                                                                                    |                      |                                         | -                                                       |                |                                                                                             |                        |                            |                                             |                                      |       |     |
| 5          |                                            |                   |                                                                                                    |                                                                                                    |                      |                                         |                                                         |                |                                                                                             |                        |                            |                                             |                                      |       |     |
| 6          |                                            |                   |                                                                                                    |                                                                                                    | -                    |                                         |                                                         |                |                                                                                             |                        |                            |                                             |                                      |       |     |
| 8          | 2                                          |                   |                                                                                                    |                                                                                                    |                      |                                         |                                                         |                |                                                                                             |                        |                            |                                             |                                      |       |     |
| 9          | z                                          |                   |                                                                                                    |                                                                                                    |                      |                                         |                                                         |                |                                                                                             |                        |                            |                                             |                                      |       |     |
| 10         |                                            |                   |                                                                                                    |                                                                                                    | -                    |                                         |                                                         |                |                                                                                             |                        |                            |                                             |                                      |       |     |
| 11         |                                            |                   |                                                                                                    |                                                                                                    |                      |                                         |                                                         |                |                                                                                             |                        |                            |                                             |                                      |       |     |
| 13         |                                            | 2                 |                                                                                                    |                                                                                                    |                      |                                         |                                                         |                |                                                                                             |                        |                            |                                             |                                      |       |     |

<u>ขั้นตอนที่ ๒</u> เข้าระบบ Google Drive ด้วย Gmail ของผู้ใช้งานระบบสารบรรณอิเล็กทรอนิกส์ สคพ.๓ และไปที่ สัญลักษณ์มุมบนด้านขวา (จุดไข่ปลา ๙ จุด) แอป Google

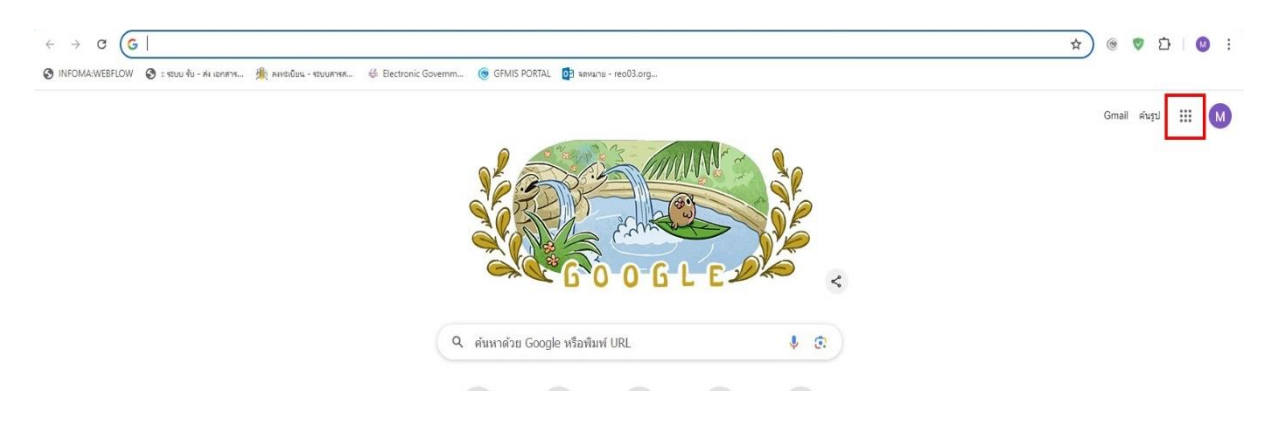

## <u>ขั้นตอนที่ ๓</u> ไปที่ไอคอนสัญลักษณ์ แล้วจึงเลือก ไดร์ฟ (Drive)

| OMA:WEBFLOW 🔇 = รอบบ รับ - ฟร เอกศาร 🏦 ละกรมนิยน - รอบบศารศ 🌾 Electronic G | Sovernm 🎯 GFMIS PORTAL 📴 явиали - rec03.org      |               |                                              |
|----------------------------------------------------------------------------|--------------------------------------------------|---------------|----------------------------------------------|
|                                                                            |                                                  |               | Gmail คันรูป                                 |
|                                                                            |                                                  | ហ្មី          | <b>G ?</b><br>А́има Мар:                     |
|                                                                            | GOOGLE                                           | YouTube       | אריש פון פון פון פון פון פון פון פון פון פון |
|                                                                            | 🔍 ศัมหาด้วย Google หรือหิมพ์ URL 🕴 🔅             | M             |                                              |
|                                                                            |                                                  | Gmail         | Meet ແຮກ                                     |
|                                                                            | ระบบ รับ Alert GFMIS PORTAL INFOMA Electronic Go | รายชื่อติดต่อ | 🍐 🛐<br>ไครฟิ ปฏิทิ                           |
|                                                                            |                                                  |               |                                              |

# <u>ขั้นตอนที่ ๔</u> เข้าสู่ไดร์ฟ แล้วเลือก ใหม่ (เครื่องหมาย +)

| 🛆 ไดรฟ์                                                               | Q ค้นหาในไดรพิ                                                                 | 荘                                      |                                       |          | Ø Ø 🕸 III 🌘 | M |
|-----------------------------------------------------------------------|--------------------------------------------------------------------------------|----------------------------------------|---------------------------------------|----------|-------------|---|
| + Inai                                                                | ไครพีของฉัน •                                                                  |                                        |                                       |          |             |   |
| <ul> <li>พน้าแรก</li> <li>ไครพีของฉัน</li> <li>คอมพิวเตอร์</li> </ul> | รือ                                                                            | ເຈັາຫລູ                                | แก้ไขล่าสุด 👻 🔨                       | ขนาดไฟล์ | 1           | Ø |
| 🚢 แชร์กับฉัน<br>🔍 อ่าสด                                               | <ul> <li>ท้ายหนังสือ No Gift Policy</li> <li>หนังสือปี 2567</li> </ul>         | <ul> <li>Θ άυ</li> <li>Θ άυ</li> </ul> | 22 ก.พ. 2024 ดัน<br>27 ก.พ. 2024 ดัน  | -        |             | - |
| 🕁 ที่ติดดาว                                                           | เดือน มิถุนายน                                                                 | 🕒 ău                                   | 4 มี.ย. 2024 ฉัน                      | -        | 1           | + |
| 🕐 ສແປນ<br>🔟 ດັ່ງບອະ                                                   | <ul> <li>พนังสือที่เป็น PDF เดือนกรกฎาคม</li> <li>25-07-2567</li> </ul>        | 😑 άυ<br>🕒 άυ                           | 24 ก.ศ. 2024 ฉัน<br>24 ก.ศ. 2024 ฉัน  | -        |             |   |
| ใช้ไป 2.15 GB จาก 15 GB                                               | 🖬 ข้อมูลข้อมหลัง 5 ปี 斗                                                        | \varTheta σັυ                          | 2 n.w. 2024                           | 3 KB     | 1           |   |
| (เพิ่มพื้นที่เก็บข้อมูล                                               | รายการพัสดุประสงค์ที่จะโอนย้ายครูภัณฑ์ (จาก สป.ทส. มา สดพ.3).xlsx 25<br>555 25 | 😑 ຄັນ                                  | 27 ก.พ. 2024 ฉัน<br>10 มี.ค. 2024 ฉัน | 860 KB   |             |   |
|                                                                       | атъцязац лен.З дъ                                                              | 🕑 ău                                   | 24 ก.ค. 2024 ฉัน                      | 181 KB   | 1           |   |

ขั้นตอนที่ ๕ เลือกไปที่สัญลักษณ์ Google ชีต (Google Sheet) แล้วจึงเลือก สเปรตชีตเปล่า

| 🛆 ไดรฟ์                                                  | Q. คันทาในไครพี                                                       | 荘            |                  |          | @ 0 🕸 III M            |
|----------------------------------------------------------|-----------------------------------------------------------------------|--------------|------------------|----------|------------------------|
| 🗈 โฟลเดอร์ไหม่                                           | เองฉัน ◄                                                              |              |                  |          | <pre>( = :: ) ()</pre> |
| <ul> <li>อัปโพลดไฟล์</li> <li>อัปโพลดโฟลเดอร์</li> </ul> | 🔹 🔍 🗐 แก้ไขเมื่อ 🔹                                                    |              |                  |          | •                      |
| Google Janais                                            |                                                                       | ເຈ້າของ      | แก้ไขล่าสุด 👻 个  | ขนาดไฟล์ | : 0                    |
| 🚹 Google ซีต                                             | • ลเปรดชีคเปล่า                                                       | 🕒 ฉัน        | 22 n.w. 2024 ฉัน | -        |                        |
| Google สไลด์                                             | • จากเทมเพลต                                                          | 🕒 ău         | 27 ก.พ. 2024 ฉัน | -        | 1                      |
| Google ฟอร์ม<br>เพิ่มเติม                                | , เดือน มิถุนายน                                                      | 🕒 ău         | 4 มิ.ย. 2024 ฉัน | -        | i +                    |
| 🕐 สแปม                                                   | 🖿 พนังสือที่เป็น PDF เดือนกรกฎาคม                                     | 🕒 ău         | 24 ก.ศ. 2024 ฉัน | -        | 1                      |
| <ul> <li>ดังขยะ</li> <li>พื้นที่เก็บข้อมูด</li> </ul>    | 25-07-2567                                                            | \varTheta άυ | 24 ก.ศ. 2024 ฉัน | -        | 1                      |
| ใช้ไป 2.15 GB จาก 15 GB                                  | 🖬 ข้อมูลข้อนหลัง 5 ปี 🕰                                               | 🕒 ău         | 2 ก.พ. 2024      | 3 KB     | 1                      |
| <ul> <li>เพิ่มพื้นที่เก็บข้อมูล</li> </ul>               | 🔀 รายการพัสดุประสงค์ที่จะโอนย้ายครูภัณฑ์ (จาก สป.ทส. มา สคพ.3).xlsx 🕰 | 🕑 άυ         | 27 ก.พ. 2024 ฉัน | 860 KB   | 1                      |
|                                                          |                                                                       | <u> </u>     |                  |          |                        |

<u>ขั้นตอนที่ ๖</u> เมื่อเข้ามาจะเจอสเปรตชีตเปล่าที่ไม่มีชื่อ ให้เลือกไปที่คำว่า ไฟล์ แล้วจึงเลือก นำเข้า

| ÷                     | → C <sup>2</sup> docs.google.com/spread                                                                                                    | dsheets/d/1  | qfyv89om( | 2svNbjhOFhn8 | ijaqjpQopetPtV8XPP | RgU7dk/edit?gi | d=0#gid=0 |          |   |         |   |   | ☆ @ ♥ 끄   ❷ :                                                                          |
|-----------------------|----------------------------------------------------------------------------------------------------|--------------|-----------|--------------|--------------------|----------------|-----------|----------|---|---------|---|---|----------------------------------------------------------------------------------------|
|                       | สเปรดชีตไม่มีชื่อ ☆<br>ไฟล์ แก้ไข ดู แทรก รูปแบบ ข้อมูล                                                                                                    | ล เครื่องมือ | ສ່ວນບຍາຍ  | ความช่วยเหลื | a                  |                |           |          |   |         |   |   | 🗏 Cr • 🙆 waf • 🚺                                                                       |
| Q<br>A1               | 🖬 โหม่<br>🗀 เปิด                                                                                                    | ►<br>Ctrl+0  | % .0, .(  | 10 123 คำ    | เริ่มต้ •   - [1   | 0 +   B        | I ÷ A     | . ⊞ §§ . |   | • • • • |   | ^ | 🗇 ตาราง 🗙                                                                              |
| 1 2                   | <ul> <li>→] นำเข้า</li> <li>i</li> <li>i</li> <l< td=""><td></td><td>D</td><td>E</td><td>F</td><td>G</td><td>н</td><td>I</td><td>L</td><td>к</td><td>L</td><td>M</td><td>เริ่มต่วยตารางที่สร้างไว้ด่วงหน่า<br/>รวมยินอัจฉรัชะ ตัวยึดตำแหน่ง และชุดสีที่ถ่าหนดเฉง</td></l<></ul> |              | D         | E            | F                  | G              | н         | I        | L | к       | L | M | เริ่มต่วยตารางที่สร้างไว้ด่วงหน่า<br>รวมยินอัจฉรัชะ ตัวยึดตำแหน่ง และชุดสีที่ถ่าหนดเฉง |
| 3<br>4<br>5<br>6<br>7 | _&* แชร์<br>⊡ อีเบล<br>ดาวน์โหลด                                                                                                    | 2<br>2       |           |              |                    |                |           |          |   |         |   |   |                                                                                        |
| 8<br>9<br>10<br>11    | <ul> <li>เปลี่ยนชื่อ</li> <li>ย้ายไปที่ถังขยะ</li> </ul>                                                                                                    |              |           |              |                    |                |           |          |   |         |   |   |                                                                                        |
| 12<br>13<br>14<br>15  | <ul> <li>ประวัติเวอร์ชัน</li> <li>ทำให้ใช้งานแบบออฟไลน์ได้</li> </ul>                                                                                                    | Þ            |           |              |                    |                |           |          |   |         |   |   | \$⊐ งานกิจกรรม                                                                         |
| 16<br>17<br>18        | <ol> <li>รายละเอียด</li> <li>รริง การตั้งต่า</li> </ol>                                                                                                    |              |           |              |                    |                |           |          |   |         |   |   | ู่\$⊒ งานในโปรเจ็กต์                                                                   |
| 20<br>21              | 🖶 พิมพ์                                                                                                    | Ctrl+P       |           |              |                    |                |           |          |   |         |   |   | 🖍 เครื่องมือติดตามเนื้อทา                                                              |
| 22                    |                                                                                                    |              |           |              |                    |                |           |          |   |         |   |   | 💉 การจัดสำคับความสำคัญของผลิตภัณฑ์                                                     |

<u>ขั้นตอนที่ ๗</u> เลือกสัญลักษณ์อับโหลด เพื่อเลือกไฟล์ Microsoft Office Excel ที่มีหัวข้อสำหรับใช้ทำระบบสาร บรรณอิเล็กทรอนิกส์ สคพ.๓ แล้วจึงเลือกสัญลักษณ์ เรียกดู ด้านล่าง แล้วค้นหาไฟล์นั้นในเครื่อง PC ที่เก็บไว้

| สเปรดชีตไม่มีชื่อ ช<br>ไฟล์ แก้ใน ดู แกรก รูปแบบ ข้อมูล                          | เครื่องมือ ส่วนขยาม ความช่วยเหลือ               |                                                           |               |                                                                                                    |
|----------------------------------------------------------------------------------|-------------------------------------------------|-----------------------------------------------------------|---------------|----------------------------------------------------------------------------------------------------|
| Q LULY 5 C 🖨 🚏 100%                                                              | <ul> <li>■ 8 % .0, .00 123 ตาเริ่มต้</li> </ul> | · ·   - 10 +   B I ÷ <u>A</u>   ◆, ⊞ ⊟ -   ≣ + <u>4</u> + | H + A + I : ^ | 🗇 ตาราง X                                                                                                    |
| A1 - fx<br>A 5 C<br>1 <u>พิมพ์ (2) แต่วะว</u> ันด้วยชื่อเพื่อฉารถพิปส์จอรระ<br>2 | 🛆 นำเข้าไฟล์ Q                                  | , ค้นทาในไครพิทร็อวาง URL                                 | 辈 ×           | เริ่มเด้วยตารางที่สร้างไว้ต่วงหน้า<br>ระแข็นข้อเว็นะ ตัวอีดทำเหน่ะ และหูคลิที่กำหนดและ                         |
| 3<br>4<br>5<br>6<br>7<br>7<br>8<br>8                                             | ไครพีของจัน แชร์กับจัน ส่าสุด                   | สับโหลด                                                   |               |                                                                                                    |
| 10<br>11<br>12<br>13                                                             |                                                 |                                                           |               | ערבער איניין איניין איניין איניין איניין איניין איניין איניין איניין איניין איניין איניין איניין איניין איניין |
| 15<br>18<br>17<br>18                                                             |                                                 |                                                           |               | ວ่⊥ งานกิจกรรม<br>ठ่⊐ งานในโปรเจ็กศ                                                                            |
| 19<br>20<br>21<br>22                                                             |                                                 | เรียกดู<br>หรือลากไฟล์มาที่นี่                            |               | <ul> <li>เครื่องมือติดตามหนี้อทา</li> <li>เการ์ดสำคัญสามสำคัญสดงผลิตภัณฑ์</li> </ul>                           |
| 24<br>25<br>28<br>27                                                             |                                                 |                                                           |               | 📤 ধূন্যাল্য                                                                                                    |
| 25<br>29<br>39                                                                   |                                                 |                                                           |               | > การวางแผนกิจกรรม                                                                                             |

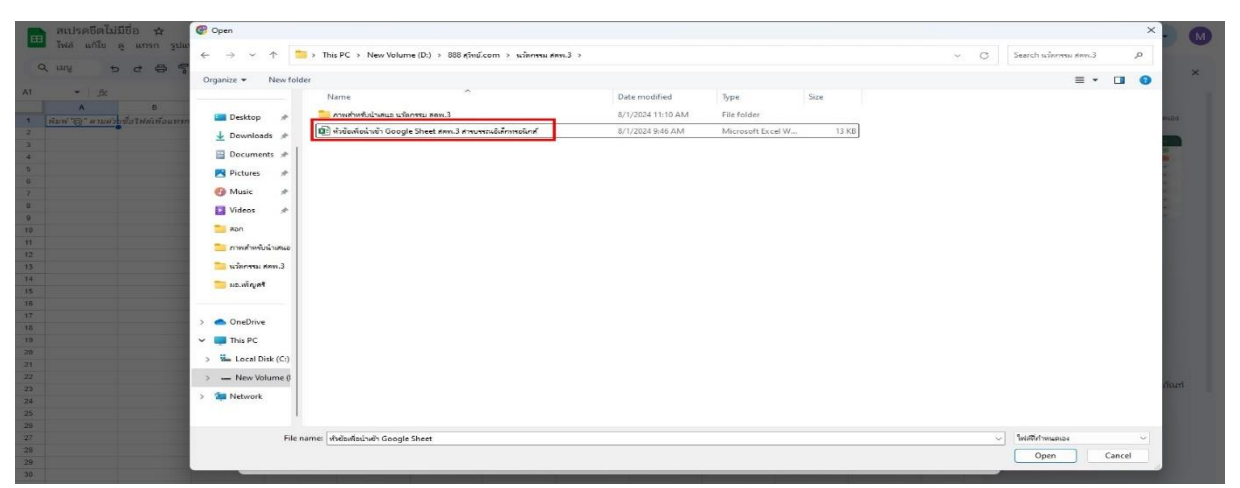

<u>ขั้นตอนที่ ๘</u> เลือกไฟล์ Microsoft Office Excel ที่ได้จัดทำไว้แล้ว เปิดไฟล์นั้น ๆ แล้วเลือก Open

<u>ขั้นตอนที่ ๙</u> เลือกสัญลักษณ์ "นำเข้าข้อมูล" เพื่อให้ Office Excel ที่ใช้เป็นหัวข้อได้แสดงใน Google Drive

| สเปรดชีตไม่มีชื่อ 🕁<br>ไฟล์ แก้ไข ดู แกรก รูปแบบ ข้อมูล เครื่องมือ ส่วนขยา                                                                   |                                                                                                    |                                                                                                    |  |  |  |  |  |  |  |  |
|----------------------------------------------------------------------------------------------------|----------------------------------------------------------------------------------------------------|----------------------------------------------------------------------------------------------------|--|--|--|--|--|--|--|--|
| Q uuy 5 2 8 7 100% + 8 % .0,                                                                                                    | -09 123   enduel +   − 10) +   Β Z ÷ <u>A</u>   ♦ ⊞ 등 -   Ε + ± + ↦ + Δ +   1                                                                                                    | ^                                                                                                    |  |  |  |  |  |  |  |  |
| A1 • jg                                                                                                    | A1 - 1 &                                                                                                    |                                                                                                    |  |  |  |  |  |  |  |  |
| А         В         С         D           1         ทัมที 'G' แล้วมาย"         พัวธรีองเพื่อแทรกที่ไปโจงโธรรมอรรมุคดอง         2           3 | E         F         Б         H         J         K         L           ป้าเข้าไฟล์         ×         ×         ×         ×         ×         ×         ×         ×         ×         ×         ×         ×         ×         ×         ×         ×         ×         ×         ×         ×         ×         ×         ×         ×         ×         ×         ×         ×         ×         ×         ×         ×         ×         ×         ×         ×         ×         ×         ×         ×         ×         ×         ×         ×         ×         ×         ×         ×         ×         ×         ×         ×         ×         ×         ×         ×         ×         ×         ×         ×         ×         ×         ×         ×         ×         ×         ×         ×         ×         ×         ×         ×         ×         ×         ×         ×         ×         ×         ×         ×         ×         ×         ×         ×         ×         ×         ×         ×         ×         ×         ×         ×         ×         ×         ×         ×         × </td <td>Huidzen tradictist fa zaván<br/>sruduškultu: Alakin unite unegolitifimumes<br/>Produškultu: Alakin unite unegolitifimumes<br/>sruduškultu: Alakin unite unegolitifimumes<br/>sruduškultu: Alakin unite unite unite unite<br/>sruduškultu: Alakin unite unite unite unite<br/>sruduškultu: Alakin unite unite unite unite<br/>sruduškultu: Alakin unite unite unite unite<br/>sruduškultu: Alakin unite unite unite unite<br/>sruduškultu: Alakin unite unite unite unite<br/>sruduškultu: Alakin unite unite unite unite<br/>sruduškultu: Alakin unite unite unite unite<br/>sruduškultu: Alakin unite unite unite<br/>sruduškultu: Alakin unite unite unite<br/>sruduškultu: Alakin unite unite unite<br/>sruduškultu: Alakin unite unite unite<br/>sruduškultu: Alakin unite unite<br/>sruduškultu: Alakin unite<br/>sruduškultu: Alakin unite<br/>s</td> | Huidzen tradictist fa zaván<br>sruduškultu: Alakin unite unegolitifimumes<br>Produškultu: Alakin unite unegolitifimumes<br>sruduškultu: Alakin unite unegolitifimumes<br>sruduškultu: Alakin unite unite unite unite<br>sruduškultu: Alakin unite unite unite unite<br>sruduškultu: Alakin unite unite unite unite<br>sruduškultu: Alakin unite unite unite unite<br>sruduškultu: Alakin unite unite unite unite<br>sruduškultu: Alakin unite unite unite unite<br>sruduškultu: Alakin unite unite unite unite<br>sruduškultu: Alakin unite unite unite unite<br>sruduškultu: Alakin unite unite unite<br>sruduškultu: Alakin unite unite unite<br>sruduškultu: Alakin unite unite unite<br>sruduškultu: Alakin unite unite unite<br>sruduškultu: Alakin unite unite<br>sruduškultu: Alakin unite<br>sruduškultu: Alakin unite<br>s |  |  |  |  |  |  |  |  |
| 11       12       13       14       15       16       17       18       20       21       22       23                                        | ใหล่<br>หัวข้อเหือข่างข้า Google Sheet สดพ.3 สารบรรณอิเล็กหรอนิกส์.xlax<br>สามาปองหมา<br>แทนที่สเปรดขึด ≁<br>นาเข้าหลีมูล ยกเล็ก                                                                                                    | <ul> <li>สมมรา</li> <li>ร่าว สามใจกรรม</li> <li>ร่าว สามในก็ประด็กส์</li> <li>เครือสมัยสิงสามหนีอากา</li> <li>การยืดสำนับกรรมสามหัญของเมลิตภัณฑ์</li> </ul>                                                                                                    |  |  |  |  |  |  |  |  |

<u>ขั้นตอนที่ ๑୦</u> จะได้ข้อมูลตารางของ Sheet ที่มีหัวข้อในตารางสดมภ์ เช่น วันที่รับหนังสือ หนังสือเลขที่ฯ เพื่อใช้ในการลงข้อมูลระบบสารบรรณอิเล็กทรอนิกส์

| œ   | สเปรดชีตไม<br>ไฟล์ แก้ไข | ມ່ນີຮື່ວ 🖈 🖪<br>ຄູ ແກຣດ ຣູປ | อ 🛆<br>แบบ ข้อมูล เครื่องมือ ส่วนขยาย ความช่วยเหลือ |                |                      |                                      |                                   |           | 9 🗏 Dr                     | d uvi    | • |
|-----|--------------------------|-----------------------------|-----------------------------------------------------|----------------|----------------------|--------------------------------------|-----------------------------------|-----------|----------------------------|----------|---|
| c   | λ mű i                   | 6 4 8 9                     | ͡ 100% ▾ 8 % .º .º 123                              | *   - 16 +   B | I ÷ A                | è. ⊞ §∃ -   ≣                        | • <u>↓</u> •  } • <u>A</u> •   G⊃ | υ γ 🖷 • Σ |                            |          | ^ |
| G89 | • fx                     |                             |                                                     |                |                      |                                      |                                   |           |                            |          |   |
|     | A                        | В                           | c                                                   | D              | E                    | F                                    | G                                 | н         | 1                          | J        | K |
| 1   | วันที่รับ<br>หนังสือ     | หนังสือ<br>เลขที่           | เรื่อง                                              | ผู้ส่ง         | วันที่ของ<br>หนังสือ | ข้อสั่งการ/<br>ปฏิบัติ<br>(ผอ.สำนัก) | URL Link                          | ส่วนงาน   | ข้อสั่งการ<br>(ผอ.ส่วนงาน) | หมายเหตุ |   |
| 2   |                          |                             |                                                     |                |                      |                                      |                                   |           |                            |          |   |
| 3   |                          |                             |                                                     |                |                      |                                      |                                   |           |                            |          |   |
| 4   |                          |                             |                                                     |                |                      |                                      |                                   |           |                            |          |   |
| 5   |                          |                             |                                                     |                |                      |                                      |                                   |           |                            |          |   |
| 6   |                          |                             |                                                     |                |                      |                                      |                                   |           |                            |          |   |
| 7   |                          |                             |                                                     |                |                      |                                      |                                   |           |                            |          |   |
| 8   | -                        |                             |                                                     |                |                      |                                      |                                   |           |                            |          |   |
| 9   |                          |                             |                                                     |                |                      |                                      |                                   |           |                            |          |   |
| 10  |                          |                             |                                                     |                |                      |                                      |                                   |           |                            |          |   |
| 11  |                          |                             |                                                     |                |                      |                                      |                                   |           |                            |          |   |
| 12  |                          |                             |                                                     |                |                      |                                      |                                   |           |                            |          |   |

<u>ขั้นตอนที่ ๑๑</u> กลับไปที่ "ไดร์ฟของฉัน" จะได้ไฟล์ที่เป็นสเปรตชีตไม่มีชื่อ ให้เลือกเปลี่ยนชื่อ เพื่อใช้ทำสาร บรรณอิเล็กทรอนิกส์ โดยกำหนดชื่อเป็น "สารบรรณ สคพ.๓ เวอร์ชั่นใหม่"

| ← → C to drive.google.c        | com/drive/u/0/my-drive                                                |         |                   | Ģ                              | * @ 🛡 🖸       | · 🙁 : |
|--------------------------------|-----------------------------------------------------------------------|---------|-------------------|--------------------------------|---------------|-------|
| 🔼 ไดรฟ์                        | Q คันทาในไดรฟ                                                         | 荘       |                   |                                | g 0 \$        | III M |
| + Inai                         | ไดรพีของฉัน -                                                         |         |                   |                                | ✓= 88) 0      | ) 🗖   |
| 🙆 หน้าแรก                      | 🗙 เลือกแล้ว 1 รายการ 🛃 🛃 🗊 🚱 🗄                                        |         |                   |                                |               |       |
| • 🖸 โครฟีของจัน                | θo                                                                    | เจ้าของ | แก้ไขล่าสุด 👻 🛧   | ขนาดไฟล์                       | 1             | Ø     |
| • 🗖 คอมพิวเตอร์                | สามหนังสือ No Gift Policy                                             | 🕒 ău    | 22 ก.พ. 2024 ฉัน  | -                              | 1             |       |
| 🕲 តាំតុគ                       | ทนังสือปี 2567                                                        | 🕒 đu    | 27 ก.พ. 2024 ฉัน  | -                              | 1             |       |
| 🛧 ที่ติดดาว                    | 💼 ເອີລພ ມີດູນາຍນ                                                      | 🕒 aŭ    | 4 มี.ย. 2024 ฉัน  | -                              | 1             | +     |
| 🕐 ສແປນ                         | พนังสือที่เป็น PDF เดือนกรกฎาคม                                       | 🕒 ấu    | 24 ก.ศ. 2024 ฉัน  | 💠 เปิดด้วย                     | , 1           |       |
| 🔟 ถงขยะ<br>🛆 พื้นที่เกิมข้อมูล | 25-07-2567                                                            | 🕒 ấu    | 24 ก.ศ. 2024 ฉัน  | 🛃 ดาวนิโหลด                    | :             |       |
| ໃຮ່ໃນ 2.15 GB ຈາດ 15 GB        | ข้อมูลข้อนหลัง 5 ปี 23.                                               | 🕒 άυ    | 2 n.w. 2024       | 💪 เปลี่ยนชื่อ                  | 1             |       |
| (เพิ่มพื้นที่เก็บข้อมูล        | 🗷 รายการพัสดุประสงค์ที่จะโอนย้ายครูกัณฑ์ (จาก สป.ทส. มา สดพ.3).xlsx 🚢 | 🙁 ău    | 27 ก.พ. 2024 ฉัน  | 🌔 ກຳສຳໝ                        | Ctrl+C Ctrl+V |       |
|                                | 555 AL                                                                | 🕒 ău    | 10 มี.ค. 2024 ฉัน | 🐣 แชร์<br>🗁 จัดระเบียน         | , I           |       |
|                                | 🖬 สารบรรณ สดพ.3 🕰                                                     | 🕑 ău    | 24 ก.ศ. 2024 ฉัน  | <ol> <li>ข้อมูลไฟล์</li> </ol> | • 1           |       |
|                                | 🔀 หัวข้อเพื่อนำเข้า Google Sheet สคพ.3 สารบรรณอิเล็กกรอนิกส์.xlsx     | 🕒 du    | 09:46 ฉัน         | (2) ท่าให้พร้อมใช้งานแบบออ     | ฟไลน์         |       |
|                                | 🔚 สเปรดชีดไม่มีชื่อ                                                   | 😬 ău    | 11:21 อัน         | 🔟 ย้ายไปที่ถึงขยะ              |               |       |

<u>ขั้นตอนที่ ๑๒</u> ทำการเปลี่ยนชื่อเพื่อใช้ลงข้อมูลในงานสารบรรณอิเล็กทรอนิกส์ โดยกำหนดชื่อให้สอดคล้อง กัน เช่น สารบรรณ สคพ.๓ (เวอร์ชั่นใหม่)

| 🛆 ไดรฟ์                 | Q ค้นทาในไครพี                                                     | 幸       |                   |          | © © 🕸 III М            |
|-------------------------|--------------------------------------------------------------------|---------|-------------------|----------|------------------------|
| + Insi                  | ใครพีของฉัน -                                                      |         |                   |          | ( <b>TE ::</b> ) () [] |
| 🖨 หน้าแรก               | X เลือกแล้ว 1 รายการ 🏖 🗄 🖻 🗑 🕫 🚦                                   |         |                   |          | •                      |
| 🔸 🖸 โครฟีของฉัน         | ชื่อ                                                               | ເຮົາບອນ | แก้ไขส่ายุค 🕶 🛧   | ชนาดไฟล์ | : 0                    |
| • 🗖 ຄວນທີ່ນເສລາ         | าร้ายหนังสือ No Gift Policy                                        | 🕒 đu    | 22 ก.พ. 2024 มัน  |          | :                      |
| 🖉 ange                  | 🖿 พนังสือปี 2567                                                   | 🕒 ฉัน   | 27 ก.พ. 2024 ฉัน  |          | 1                      |
| 🏠 ที่ติดตาว             | 💼 เดือน มิอุนายน                                                   | Θ αυ    | 4 มิ.ย. 2024 ฉัน  | -        | i +                    |
| 🕑 mudu                  | 🖿 พนังสิลที่เป็น PDF เดือนกรกฎาคม เปลี่ยนชื่อ                      | ×       | 24 ก.ศ. 2024 ฉัน  |          | 1                      |
| 🛆 พื้นที่เก็บข้อมูล     | 25-07-2567<br>ສາງນາງດ, ສອพ.3 (ເວລງ໌ອັນໄ                            | nu)     | 24 ก.ศ. 2024 ฉัน  |          | i                      |
| ใช้ไป 2.15 GB งาก 15 GB | 🖬 ข้อมูลข้อแหลัง 5 ปี 🕰                                            |         | 2 n.w. 2024       | 3 КВ     | 1                      |
| เพิ่มพื้นที่เก็บข้อมูล  | 💌 รายการพัสดุประสงค์ที่จะโอนบ้ายครูกัณฑ์ (จาก สป.ทส.               | ยกเลิก  | 27 ก.พ. 2024 ฉัน  | 860 KB   | :                      |
|                         | 🖬 555 🕰                                                            | 🕒 ລັນ   | 10 มี.ค. 2024 อัน | 3 КВ     | 1                      |
|                         | 🖬 สารบรรณ สดพ.3 🕰                                                  | 🕒 ău    | 24 ก.ศ. 2024 ฉัน  | 181 KB   | 1                      |
|                         | 🚺 ทัวข้อเพื่อน่าเข้า Google Sheet สคพ.3 สารบรรณอิเล็กกรอนิกส์.xlsx | 🕘 ລັນ   | 09:46 ລັນ         | 12 KB    | i                      |
|                         | 🖬 สปรดชิตไม่มีชื่อ                                                 | 😑 đu    | 11:21 đu          | 1 KB     | * ± & ☆ :              |

<u>ขั้นตอนที่ ๑๓</u> เปิด Browser Google Chrome ค้นหาโดยพิมพ์คำว่า "Looker Studio Data" เพื่อสร้าง ความเชื่อมโยง Google Sheet เข้ากับ Looker Studio Data

| 199     |                                                                                                    |                                                                                                    |  |
|---------|----------------------------------------------------------------------------------------------------|----------------------------------------------------------------------------------------------------|--|
| G(A)gle | looker studio X 📟 🌷 😨 🔍                                                                             |                                                                                                    |  |
|         | ทั้งหมด รูปภาพ วิดีโอ ข่าวสาร ชื่อปปิ้ง หนังคือ Maps I เพิ่มเดิม เครื่องมือ                         |                                                                                                    |  |
|         | Looker Studio                                                                                       | Looker Studio                                                                                                    |  |
| Г       | Leekes Studie Quencieur                                                                             | ชอฟต์แวซ์ I                                                                                                    |  |
| L       | Turn your data into compelling stories of data visualization art. Quickly build interactive reports |                                                                                                    |  |
|         | and dashboards with Looker Studio's web based reporting                                             | 0 EE 100 at E 14                                                                                                    |  |
|         | Sign in                                                                                             | O I malan Shudin (1997)                                                                                                    |  |
|         | Looker Studio turns your data into informative reports and                                          | LOOKER STUDIO                                                                                                    |  |
|         | Organistic Data                                                                                     |                                                                                                    |  |
|         | Access your data from 1000+ data sets                                                               |                                                                                                    |  |
|         |                                                                                                    |                                                                                                    |  |
|         | Visualizations                                                                                      |                                                                                                    |  |
|         | Display your uata in a circular visualization, with sections                                        |                                                                                                    |  |
|         | Gallery                                                                                             |                                                                                                    |  |
|         | Featured Looker Studio reports Explore your Google Search                                           | แปลจากภาษาอังกฤษ - Looker Studio เดิมขอ Google Data                                                                        |  |
|         | Add charts and controls to your                                                                     | Sitter เป็นแห่งของอออน แหน่ม เหรียกกันปลงของสูงเป็นทายงาน<br>และแคชนอร์คที่ให้ข้อมลซึ่งปรับแต่งได้ Looker Studio ได้รับการ |  |
|         | Add a chart to a report - Edit your report Navigate to the page                                     | ประกาศโดย Google เมื่อวันที่ 15 มีนาคม 2016 โดยเป็นส่วนหนึ่ง                                                               |  |
|         | ผลการค้นหาเพิ่มเดิมจาก google.com »                                                                 | ของบุค Google Analytics 360 สำหรับองศ์กร                                                                                   |  |
|         |                                                                                                    | ວິກິพີເດີຍ (ການາວັດກຊນ)                                                                                                    |  |
|         | Google Cloud https://cloud.google.com / looker-studio                                               | ອຸດ່າວອື່ນາຍດັ່ນວນັ້ນ 🛩                                                                                                    |  |
|         | Looker Studio: Business Insights Visualizations                                                     |                                                                                                    |  |
|         | Looker Studio turns your data into fully customizable informative reports and dashboards that are   | และผ่อนยังค้นหา                                                                                                    |  |
|         | easy to read and share.                                                                             |                                                                                                    |  |
|         | concrotation to any release total argumenty                                                         | A Chan Google                                                                                                    |  |
|         | Predictive Co., LTD.                                                                                | Activate Windows                                                                                                    |  |
|         | https://predictive.co.th - Culture Blog                                                             |                                                                                                    |  |
|         | เริ่มต้นใช้ Google Data Studio (Looker Studio) ทำ Data                                              | AppSheet Microsoft BigQuery กูเกิลไดรฟ                                                                                     |  |

| b Looker Studio  | Q ด้มหา Looker Studio            |                                                                                                    |                                    |                                         | ()<br>()                                                                                                    |
|------------------|----------------------------------|----------------------------------------------------------------------------------------------------|------------------------------------|-----------------------------------------|----------------------------------------------------------------------------------------------------|
| + #10            | ล่าสุด รายงาน แหล่งเ             | วัอมูล นักสำรวจ                                                                                                    |                                    |                                         |                                                                                                    |
| 🔇 ล่าสุด         | เริ่มดันด้วยเทมเพลต              |                                                                                                    |                                    |                                         | แกลเลอรึ่แม่แบบ 🗘                                                                                                    |
| 😤 แบร์กับฉัน     |                                  | Sample Adaption to Register         International Adaption           The Adaption of Register         International Adaption           The Adaption of Register         International Adaption           The Adaption of Register         International Adaption           The Adaption of Register         International Adaption           The Adaption of Register         International Adaption           The Adaption of Register         International Adaption | KACME     E #199 94-00             | Text Sectores Sectores                  | Congrege commune     ang the 2010 and the 2010 and     Congrege commune     Section Research State Access     Section Research State Access     Section Research |
| 🐣 ฉันเป็นเจ้าของ | -                                |                                                                                                    |                                    | The second                              |                                                                                                    |
| 间 ถังขยะ         |                                  | d                                                                                                    | Power where                        |                                         | Manager Angelerica Angelerica<br>Manager Manager Manager                                                                                                    |
| [] เทมเพลด       | รายงานว่างเปล่า<br>Looker Studio | GA4 Report<br>Google Analytics                                                                                                    | Acme Marketing<br>Google Analytics | Search Console Report<br>Search Console | Google Ads Overview<br>Google Ads                                                                                                    |
|                  | 6a                               |                                                                                                    | ใครเป็นเจ้าของก็ได้ 👻              | เปิดล่าสุดโดยฉัน 👻                      | √ ตำแหน่ง                                                                                                    |
|                  | 📶 รายงานใม่มีชื่อ                |                                                                                                    | MNREPhitsanulok                    | 11:41                                   | A My workspace                                                                                                    |

<u>ขั้นตอนที่ ๑๔</u> เมื่อเข้าไปยัง Looker Studio Data จะพบกับหน้าหลัก ให้เลือกไปยัง "รายงานว่างเปล่า"

<u>ขั้นตอนที่ ๑๕</u> เมื่อเข้าไปจะพบหัวข้อด้านบน รายงานไม่มีชื่อ ให้เลือกมายัง Google ชีต

| 6 รายงานไ<br><sub>ไฟภ์ อุ</sub> า | ม่มีชื่อ<br>หน้า ความช่วยเหลือ                                                     |                                         |                                                                            | ා දිශ්න 🕹 Share 👻 🙂 ල   | • •                      |
|-----------------------------------|------------------------------------------------------------------------------------|-----------------------------------------|----------------------------------------------------------------------------|-------------------------|--------------------------|
|                                   | 🔍 - 📄 เพิ่มหน้า 📑 เพิ่มข้อมูล 📑 เรียบเรา                                           | เป็น 84 + 1 4 กฎหญายากยก + 1 <> ™ + 141 | 🔨 - 🔲 - 🛛 อีบและเลย์เอาด์                                                  |                         | 00 หยุดการอัปแตดชั่วคราว |
|                                   |                                                                                    |                                         |                                                                            |                         |                          |
|                                   |                                                                                    |                                         |                                                                            |                         |                          |
| พิ่มข้อมูลลงในร                   | ายงาน                                                                              |                                         |                                                                            |                         | >                        |
| เชื่อมต่อข้อมูล                   | แหล่งข้อมูลของฉัน                                                                  |                                         |                                                                            |                         |                          |
|                                   | The second                                                                         |                                         |                                                                            |                         |                          |
|                                   | Q ค้นหา                                                                            |                                         |                                                                            |                         |                          |
|                                   | Google Connectors (23)<br>Connectors built and supported by Looker Studio analysis | <u>au</u>                               |                                                                            |                         |                          |
|                                   | 0 Looker :                                                                         | Google Analytics                        | Google Ads :                                                               | Google iia              | :                        |
|                                   | <ul> <li>โดย Google</li> <li>เรื่องต่อกับรูปแบบอวามพบวยของ</li> </ul>              | ຳມີ<br>ໂຄຍ Google                       | <ul> <li>โลย Google</li> <li>เชื่องหล่อกับข้องอากงามไรเสียต้อวง</li> </ul> | Tes Google              | 3. <b>*</b> 7.           |
|                                   | Looker                                                                             | Committee and the second com-           | Google Ads                                                                 |                         |                          |
|                                   | BigQuery                                                                           | AppSheet                                | Amazon Redshift                                                            | Apigee aftering         | -                        |
|                                   | Tas Google                                                                         | Tas Google                              | Test Google                                                                | Taz Google              |                          |
|                                   | Lastu BigQuery                                                                     | connect to appliteet app data.          | A DEPRINT AND COLORD                                                       | และข้อมูลการสร้างราชได้ |                          |

<u>ขั้นตอนที่ ๑๖</u> เลือก Googleชีต ที่ได้จัดทำไว้ใน Google Drive เลือกที่มีข้อความที่กำหนดไว้เช่น "สาร บรรณ สคพ.๓ เวอร์ชั่นใหม่" เพื่อนำเข้าข้อมูลสู่ระบบ Looker Studio Data เลือก "เพิ่ม"

| ← → Ơ º5 looki                                                                                                    | erstudio.google.com/u/0/reporting/ca3a0d15-55                       | 06-4a0e-aff7-1076b22101a1/page/Nui7D/e | dit                                                                      | ☆ @ ♥ ひ   ❷ :                       |
|----------------------------------------------------------------------------------------------------|---------------------------------------------------------------------|----------------------------------------|--------------------------------------------------------------------------|-------------------------------------|
| 🎸 รายงานไม่มีชื่อ<br>ไฟล์ ดู พน้า คว                                                                                                    | ภมช่วยเหลือ                                                         |                                        | 🖛 tiốn 🕹 Share 💌                                                         | • • • • •                           |
| 50 1 0                                                                                                    | 🕒 เพิ่มหน้า 📑 เพิ่มข้อมูล 📑 เพิ่มขอ                                 | ญมิ≁ 88+   ⊐ุ+ เพิ่มสำควบคุม +   <>    | 💷 - 🖾 🔨 - 🗋                                                              | 00 พยุดการสนเลดช้วดราว              |
|                                                                                                    |                                                                     |                                        |                                                                          |                                     |
| 🔶 เพิ่มข้อมูลลงในราย                                                                                                    | มาณ                                                                 |                                        | ข้อมู                                                                    | ລເຫັງສູ່ຮະນນ: 🤮 MNREPhitsanulok 🛛 🗙 |
| The of the first of the state of the state o |                                                                     |                                        |                                                                          |                                     |
| รายการทั้งหมด                                                                                                    | สเปรดชิด                                                            | เวิร์กซีด                              | ดัวเดือก                                                                 |                                     |
| ດັນເປັນເຈົ້ານອ <b>ະ</b><br>ແຫ່ຈຳກັນດັນ                                                                                                    | Q ค้นหาสเปรดขีด                                                     | Q คันหาเวิร์กชีด                       | 🛃 ใช้และแรกเป็นส่วนหัว                                                   |                                     |
| ดัดดาว                                                                                                    | สารบรรณ สดพ.3 (เวอร์ขั้นใหม่)                                       | Sheet1                                 | สวนหัวตอสัมน์ต้องใม่น้ำกัน                                               |                                     |
| URL                                                                                                    | สารบรรณ สคพ.3                                                       |                                        | ระบบจะใม่เพิ่มคลสัมน์ที่มีส่วนหัวว่างเปล่าลงในแหล่งข้อมูล                |                                     |
| เปิดจาก GOOGLE ใครที่ 🚺                                                                                                    | มบบฟอร์มหลักสูตรอบรมที่เกี่ยวข้องกับ ๑๑ อุตส<br>ข้อมูลย้อนหลัง 5 ปี |                                        | <ul> <li>รวมเขลส์ที่ข่อนแสทรลอ</li> <li>รวมเของที่เฉพารเจาะจง</li> </ul> |                                     |

<u>ขั้นตอนที่ ๑๗</u> จะได้หน้าต่าง "รายงานไม่มีชื่อ" ให้คลิกทำการเปลี่ยนชื่อที่รายงานไม่มีชื่อ เปลี่ยนเป็น "สาร บรรณอิเล็กทรอนิกส์ สคพ.๓ เวอร์ชั่น ๒.๐"

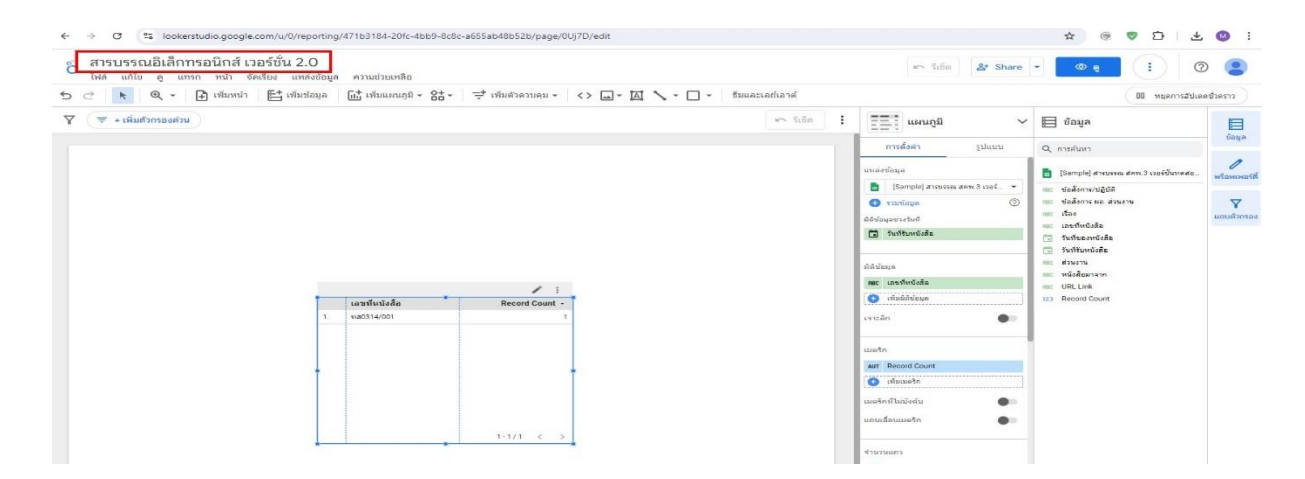

<u>ขั้นตอนที่ ๑๙</u> ทำการย้ายข้อมูลเพื่อเพิ่มมิติข้อมูล และข้อมูลดังกล่าว จะปรากฎไปยังตารางโดยสดมภ์จะไล่ จากซ้ายไปขวา

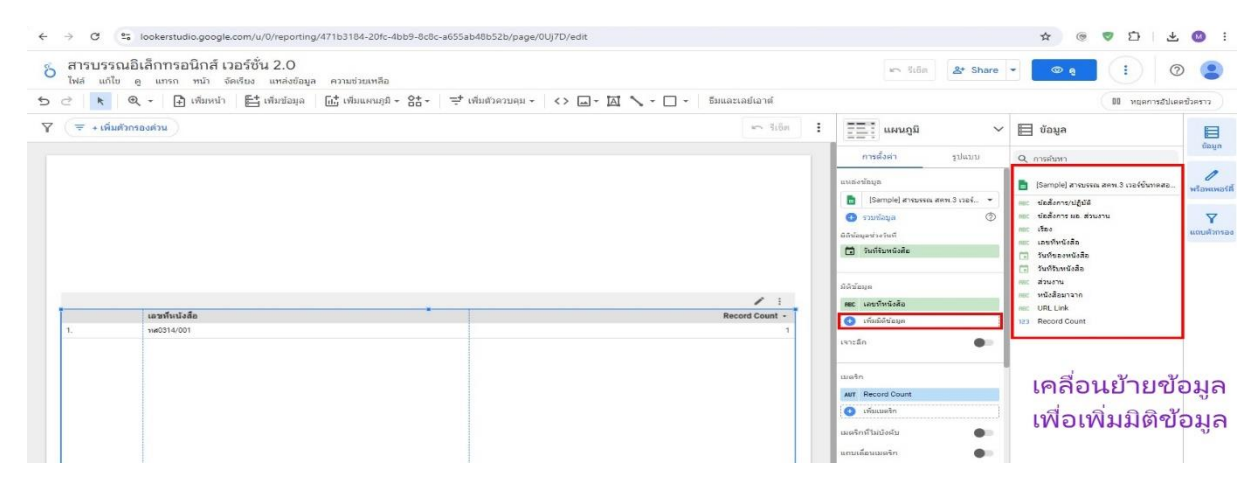

<u>ขั้นตอนที่ ๑๙</u> จะได้ข้อมูลตามหัวข้อที่ได้จัดเรียงโดยแบ่งเป็นช่องสดมภ์ไว้

| ĩν | ารบรรณอ<br>เล่ แก้ไข เ | unan 1       | เกเสเมอารอาม 2.0<br>หม้า จัดเรียง แหล่งข้อมูล คว | ณช่วยเหลือ       |            |               |        |                    |             | 🗠 ថ្ងៃទី៣ 🛃 Share                | • • • •                                  |           |
|----|------------------------|--------------|--------------------------------------------------|------------------|------------|---------------|--------|--------------------|-------------|----------------------------------|------------------------------------------|-----------|
| Ż  | R C                    | 🖻 🛛          | พื่มหน้า 📑 เพิ่มข้อมูล 🔐                         | เพิ่มแผนภูมิ 👻 🎖 | 8t • = ≠ u | ไมด้วควบคุม 👻 | <> [   | - 🖾 🔨 - 🗆 Banas    | ละเลย์เอาด์ |                                  | 00 หยุดการอัปเด                          | ดชั่วคราว |
| C  | 🔻 + เพิ่มดัวกา         | uchoa        |                                                  |                  |            |               |        |                    | 🖛 3:6n 🚦    | ่ 2≣∃ แผนภูมิ ∽                  | 🗮 ข้อมูล                                 |           |
|    |                        |              |                                                  |                  |            |               |        |                    |             | การตั้งด่า รูปแบบ                | Q การศันหา                               | 09/14     |
|    |                        |              |                                                  |                  |            |               |        |                    |             | แหล่งช้อมูล                      | 💼 (Sample) ສາຮນຮຣດເ ສອກເ 3 ເວລຣ໌ຊົນນາຄສລ | 0         |
|    |                        |              |                                                  |                  |            |               |        |                    |             | 📑 [Sample] สารบรรณ สคร.3 เวอร์ 👻 | mit ข้อสื่อการ/ปฏิบัติ                   | manne     |
|    |                        |              |                                                  |                  |            |               |        |                    |             | 💿 ruutaya 💮                      | การ ข้อสังการ ผอ. ส่วนงาน                | Y         |
|    |                        |              |                                                  |                  |            |               |        |                    |             | hitectrapht                      | 100 LEO .                                | แตนสังก   |
|    |                        |              |                                                  |                  |            |               |        |                    |             | 🗊 รันที่รับหนึ่งสือ              | 🗇 วันที่ของหนังสือ                       |           |
|    |                        |              |                                                  |                  |            |               |        |                    |             |                                  | 🗊 วันที่รับหนึ่งสือ                      |           |
|    |                        |              |                                                  |                  |            |               |        |                    |             | សំពីមើរផ្នែរ                     | mic ส่วนงาน<br>mic หนัดสือมาสาก          |           |
|    |                        |              |                                                  | 1                |            |               |        |                    | / 1         | 🖬 รับที่รับหนังสือ               | mit URL Link                             |           |
| 1  | 30000000               | 18399914/001 | unhulmulmu                                       | 7100 2024        | 1110861174 | anashas/u     | สวนงาน | รอสงการ ผอ. สวนงาน | R           | MBC เกษร์โหน้งสือ                | 123 Record Count                         |           |
|    |                        |              |                                                  |                  |            |               |        |                    |             | REC VIEN                         |                                          |           |
|    |                        |              |                                                  |                  |            |               |        |                    |             | 🖬 วันที่ของหนึ่งสือ              |                                          |           |
|    |                        |              |                                                  |                  |            |               |        |                    |             | พระ หนึ่งสีอมาจาก                |                                          |           |
|    |                        |              |                                                  |                  |            |               |        |                    |             | NEC UDBONIS/UDUA                 |                                          |           |
|    |                        |              |                                                  |                  |            |               |        |                    |             | HEC RITHOTH                      |                                          |           |
|    |                        |              |                                                  |                  |            |               |        |                    |             |                                  |                                          |           |
|    |                        |              |                                                  |                  |            |               |        |                    |             | 1                                |                                          |           |
|    |                        |              |                                                  |                  |            |               |        |                    |             | 193250                           |                                          |           |
|    |                        |              |                                                  |                  |            |               |        |                    |             |                                  |                                          |           |
|    |                        |              |                                                  |                  |            |               |        |                    |             | usta                             |                                          |           |
|    |                        |              |                                                  |                  |            |               |        |                    |             | usein                            |                                          |           |

<u>ขั้นตอนที่ ๒๐</u> วิธีเพิ่มช่องทาง (สดมภ์) สำหรับดาวโหลดข้อมูลที่เป็น PDF ใน Google Drive โดยเลือกไปที่ "เพิ่มช่อง" แล้วจึงเลือก "เพิ่มฟิลด์ที่คำนวณแล้ว"

| 5 7                                                                                                    | กรบรรณ<br><sub>ฟล์ แก้ไข</sub> | อิเล็กทรอร์ | เกส์ เวอร์ชั่น 2.0<br>เน้า จัดเรียง แหล่งข้อมูล | ความช่วยเหลือ          |              |                |            |                       |              | 🖛 8160 😫 Share                                                                           | 0                                       |               |
|----------------------------------------------------------------------------------------------------|--------------------------------|-------------|-------------------------------------------------|------------------------|--------------|----------------|------------|-----------------------|--------------|------------------------------------------------------------------------------------------|-----------------------------------------|---------------|
| 0                                                                                                    | R (                            | R - 🖻 :     | พื่มหน้า 📑 เพิ่มข้อมูล                          | มีรู้ เพิ่มแหนกมิ - รู | 3t - =+ u    | จึมด้วดวบคุม 👻 | <>         | - 🖾 🔨 - 🗆 - 🛛 fin     | และเลข์เอาค์ |                                                                                          | (00 หยุดการสำโรด                        | creache       |
| r (                                                                                                    | ≂ + เพิ่มสัวเ                  | uchoan      |                                                 |                        |              |                |            |                       | តា កំពើត 🚦   | ∽ адини Г≣≣                                                                              | 🗎 ข้อมูล                                | (aua          |
|                                                                                                    |                                |             |                                                 |                        |              |                |            |                       |              | การสังศา รูปแบบ                                                                          | Q การสันหา                              |               |
|                                                                                                    |                                |             |                                                 |                        |              |                |            |                       |              | nonoslanja                                                                               | 📑 (Sample) สารบรรณ สคพ.3 เวอร์ชั่งเทคสอ | 0<br>wiowinoi |
|                                                                                                    |                                |             |                                                 |                        |              |                |            |                       |              | 🛅 (Sample) апсилани.3 сзад. 👻                                                            | ne: ช่อสังการ/ปฏิบัติ                   |               |
|                                                                                                    |                                |             |                                                 |                        |              |                |            |                       |              | 🕐 🔿 אוגעניודי                                                                            | the statement in dentrie                | Y             |
|                                                                                                    |                                |             |                                                 |                        |              |                |            |                       |              | มีสีปกมุลพระรัณที                                                                        | 📖 เอนทีพนังสือ                          | econegouso    |
|                                                                                                    |                                |             |                                                 |                        |              |                |            |                       |              | 🖬 วันที่วันหนึ่งสือ                                                                      | 📑 วันประการนิงศึก                       |               |
|                                                                                                    |                                |             |                                                 |                        |              |                |            |                       |              |                                                                                          | 🗊 วันที่รับหนึ่งสื่อ                    |               |
| Image: Section of the section of the section of th | พนังสือมาจาก                   |             |                                                 |                        |              |                |            |                       |              |                                                                                          |                                         |               |
| -                                                                                                    | a.da.u.t                       |             |                                                 | to day an              | Louis Barren | de l'anne 11   |            | ded and the design    |              | 🖬 วันที่สังหนังสิด                                                                       | see: LIRL Link                          |               |
|                                                                                                    | 1.4 = 2024                     | 140314/001  | new second                                      | 31 n.m. 2024           | devi ]       | Simderini      | and out of | dod - massissisticity | 1            | REC เอนร์ทนังสือ                                                                         | 123 Record Count                        |               |
|                                                                                                    |                                |             |                                                 |                        |              |                |            |                       |              | สตร เรื่อง                                                                               |                                         |               |
|                                                                                                    |                                |             |                                                 |                        |              |                |            |                       |              | 🗇 วันเรียองหนึ่งสือ                                                                      |                                         |               |
|                                                                                                    |                                |             |                                                 |                        |              |                |            |                       |              | สยะ หรือสอมาจาก                                                                          |                                         |               |
|                                                                                                    |                                |             |                                                 |                        |              |                |            |                       |              | Birdirherneiten ann                                                                      |                                         |               |
|                                                                                                    |                                |             |                                                 |                        |              |                |            |                       |              | RBC distorts                                                                             |                                         |               |
|                                                                                                    |                                |             |                                                 |                        |              |                |            |                       |              | สอก ข้อสังการ แล. ส่วนงาน                                                                |                                         |               |
|                                                                                                    |                                |             |                                                 |                        |              |                |            |                       |              | 💿 เพียมีดีช่อนูล                                                                         |                                         |               |
| ł                                                                                                    |                                |             |                                                 |                        |              |                |            |                       | -            | เจาะลัก 🌒 🗎                                                                              | เพิ่มฟิลต์ที่คำนวณแล้ว                  |               |
|                                                                                                    |                                |             |                                                 |                        |              |                |            |                       |              | mato                                                                                     | เพิ่มกลุ่ม                              |               |
|                                                                                                    |                                |             |                                                 |                        |              |                |            |                       |              | ANT Record Count                                                                         |                                         |               |
|                                                                                                    |                                |             |                                                 |                        |              |                |            |                       |              |                                                                                          | - 22 1225                               |               |
|                                                                                                    |                                |             |                                                 |                        |              |                |            |                       |              | 💿 ທຳແພອໂຄ                                                                                | เพิ่ม Bin                               |               |
|                                                                                                    |                                |             |                                                 |                        |              |                |            |                       |              | 💽 เพียมองไท<br>เมละโกรโปปอร์ม                                                            | เพิ่ม Bin                               |               |
|                                                                                                    |                                |             |                                                 |                        |              |                |            |                       |              | <ul> <li>เพิ่มนองไท</li> <li>เมลงกิกที่ไม่ปังกับ</li> <li>เมลงกิกที่ไม่ปังกับ</li> </ul> | เพิ่ม Bin<br>Chikedoe: Will Clows       |               |

<u>ขั้นตอนที่ ๒๑</u> โดยกำหนดชื่อช่อง "ดาวโหลด" ให้เป็นสดมภ์ HYPERLINK (เลขที่หนังสือ,URL Link) สามารถ ดาวโหลดไฟล์หนังสือที่เป็น PDF ใน Google Drive ได้

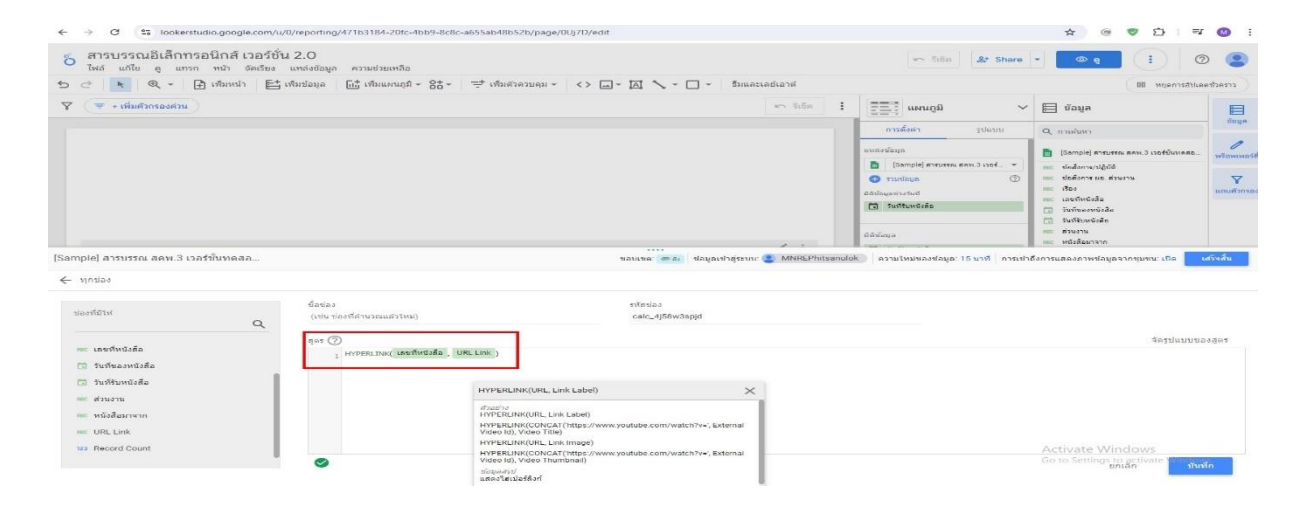

<u>ขั้นตอนที่ ๒๒</u> กำหนดเพิ่มตัวควบคุมเพื่อกรองข้อมูลในหน้าแสดง Looker Studio Data แล้วจึงเลือก รายการแบบเลื่อนลง เพื่อกรองข้อมูลสำหรับค้นหา

| 🗠 💽 🖷 เพิ่มหน้า 📑 เพิ่มป้อมูล 🚮 เพิ่มแผนภูมิ - क्षेत्र -           | 字 ui | มด้วดวบคุม 👻 <> 🗔 •      |            | <ul> <li>ชีมและเลย์เอาด์</li> </ul> |   |                                                                                                    | 00 พฤลการสีปเล                              | ดช่วคราว   |
|--------------------------------------------------------------------|------|--------------------------|------------|-------------------------------------|---|----------------------------------------------------------------------------------------------------|---------------------------------------------|------------|
|                                                                    | Ð    | รายการแบบเลือนลง         | 1          | รา รีเอีต                           | : | 🕞 ตัวควบคุม 🗸                                                                                                    | 📄 ข้อมูล                                    | 📕<br>ນ້ອນກ |
|                                                                    | 100  | รายการขนาดคงที่          |            |                                     |   | การตั้งค่า รูปแบบ                                                                                                    | Q, การสัมหา                                 |            |
|                                                                    | AI   | ช่องอื่นพุด              |            |                                     |   | แหล่งนัยมูล                                                                                                    | 🚦 (Sample) สารบรรณ สคพ.3 เวลร์ขั้นทดสล      | wiowwoil   |
| เลยทีพนังสือ -                                                     | 1000 |                          |            |                                     |   | 🛅 [Sample] สารปรรณ สคพ.3 เวอร์ 👻                                                                                                    | rec ช่อสังการ/ปฏิบัติ                       |            |
|                                                                    | =9,  | ตัวกรองขันสูง            |            |                                     |   | () ausience ()                                                                                                    | เพราะ ข้อสังการ ผอ. ส่วนงาน<br>เราะ อาวโหลด | Y          |
| 1820 -                                                             | 포는   | แถบเลือน                 |            |                                     |   | มีถึงที่สมุลประวันที่                                                                                                    | ner chao                                    | augentise. |
| ·                                                                  |      |                          |            |                                     |   | allowing allowing and allowing and allowing | 🛲: เอบร์ทนังสือ                             |            |
|                                                                    |      | ช่องทาเครื่องหมาย        |            |                                     |   | 21                                                                                                    | ັງມາໂຮມານພິດສີຍ                             |            |
|                                                                    | -    | ด้ากรองนี้ก่านนออ่างหน้า |            |                                     |   | งองการควบคุม                                                                                                    | mc statema                                  |            |
| วันที่จับห เลขที่หนัง เรื่อง วันที่ของ หนังสื่อมา                  | C+7  |                          | . ส่วนงาน  | ดาวโหลด R                           |   | MBC 1503                                                                                                    | กระ หนังสือมาจาก                            |            |
| 1 1 ศ.ศ. 2024 พ.ศ.0314/002 นะรับเรื่องร้องเรียน 31 ก.ศ. 2024 ศตพ.2 |      |                          | ห้งข่าร่วม | nal 1                               |   | ต่า1, ต่า2, ต่า3                                                                                                    | 123 Record Count                            |            |
| 2 1 ส.ค. 2024 พล0314/001 ขอไปเรื่องร้องเรียน 31 ก.ค. 2024 สคพ.1    |      | การควบคุมช่วงวันที่      | ฟเข้าร่วม  | nul 1                               |   |                                                                                                    |                                             |            |
|                                                                    | -1   | การควบคุมข้อมูล          |            |                                     |   | มเมริก                                                                                                    |                                             |            |
|                                                                    |      |                          |            |                                     |   | ราช เอยพืพบังสือ                                                                                                    |                                             |            |
|                                                                    | RBC  | การควบคุมมิติข้อมูล      |            |                                     |   |                                                                                                    |                                             |            |
|                                                                    |      | alar                     |            |                                     |   | 🛃 แสดงคำ                                                                                                    |                                             |            |
|                                                                    |      | 1141                     |            |                                     |   | 🗾 สำเลขขนาดกรพัดรัด                                                                                                    |                                             |            |

<u>ขั้นตอนที่ ๒๓</u> โดยสามารถเลือกธีมและเลย์เอาต์เพื่อความชื่นชอบและสวยงาม

| สารบรรณอี<br>ไฟล์ แก้ไข ต | เล็กทรอนิกส์ เวอร์ชัน<br>แกรก หน้า จัดเรียง | <b>ม 2.0</b><br>แหล่งข้อมูล ความช่วยเหลือ |                |                                                                                                    |         |       |               | 🖛 รีเอ็ต 🎥 Share | • • • • •                                                                    | ð 🙎        |
|---------------------------|---------------------------------------------|-------------------------------------------|----------------|----------------------------------------------------------------------------------------------------|---------|-------|---------------|------------------|------------------------------------------------------------------------------|------------|
| 2  k 🛛 Q                  | 👻 📄 เพิ่มหน้า 📑                             | เพิ่มข้อมูล 📑 🖬 เพิ่มแผนภูมิ -            | 8t - = 19      | มดังคงบคม - <> 🛶 🎽                                                                                                    | a 🔨 - C | - 5×  | มและเลย์เอาด์ |                  | 00 MURMISELLA                                                                | เครื่วคราว |
| 🗢 + เพิ่มตัวกร            | องด้วน                                      |                                           |                |                                                                                                    |         | 5     |               |                  | 🗎 ข้อมูล                                                                     | ຮ້ອນອ      |
|                           |                                             |                                           |                |                                                                                                    |         |       | Tex           |                  | Q การคับหา                                                                   | 1          |
|                           |                                             |                                           |                | Concerned and Concerned and Conce |         |       |               |                  | 📘 [Sample] สารบรรณ สคพ.3 เวอร์ชั่นทดสอ                                       | พร้อพเหอร์ |
| LEGHNEIRE                 |                                             | N1238291210                               |                |                                                                                                    |         |       | ขอบ           |                  | <ul> <li>แกะ ข่อสังคาร/ปฏิบัติ</li> <li>แกะ ข่อสังคาร แอ. ส่วนงาน</li> </ul> | 7          |
| das                       |                                             | ช่อสังการ/ปฏิบัติ                         |                | ข้อสังการ ยอ. ส่วนงาน                                                                                                    |         |       |               |                  | <ul> <li>ดาวโหลด</li> <li>แระ เรื่อง</li> </ul>                              | แถนตัวกรอ  |
|                           |                                             |                                           |                |                                                                                                    |         |       | กลุ่มหาวญา    | ·                | anc เกมร์หนังสือ                                                             |            |
|                           |                                             |                                           |                |                                                                                                    |         |       | Text          |                  | 🗇 รับที่ของหนึ่งสือ                                                          |            |
|                           |                                             |                                           |                | the second second                                                                                                    |         |       |               |                  | 000 distortu                                                                 |            |
| 1 1 a.e. 2024 via         | 1314/002 ขอใบเรื่องร้องเรียน                | 31 n.n. 2024 ann.2                        | ไม่โรกส่วนงาน  | รถส่วน ชอสงการ พอ. สวนงาน<br>รถส่วน สถส. = กณะหวินรโเรโรโรโรง                                                                                                    |         | Dell. | 1             |                  | inc หนึ่งสือมาจาก                                                            |            |
| 2                         | 1314/001 ระสับเรียงร้องเรียน                | 31 e.e. 2024 #em.1                        | ไปปีบุกส่วนงาน | ากส่วน                                                                                                    |         | Dell. | า กรุมคาวฤกษ์ |                  | 123 Record Count                                                             |            |
|                           |                                             |                                           |                |                                                                                                    |         |       |               |                  | 1                                                                            |            |
|                           |                                             |                                           |                |                                                                                                    |         |       | 6100          |                  |                                                                              |            |
|                           |                                             |                                           |                |                                                                                                    |         |       | Text          |                  |                                                                              |            |
|                           |                                             |                                           |                |                                                                                                    |         |       |               |                  |                                                                              |            |
|                           |                                             |                                           |                |                                                                                                    |         |       |               |                  |                                                                              |            |
|                           |                                             |                                           |                |                                                                                                    |         |       |               |                  | J                                                                            |            |
|                           |                                             |                                           |                |                                                                                                    |         |       | ตั้งอุด       |                  |                                                                              |            |

๓.๕ ทดสอบระบบ และปรับปรุง ระบบงานสารบรรณอิเล็กทรอนิกส์ ให้สามารถตอบสนองการปฏิบัติงาน ของเจ้าหน้าที่ สคพ.๓

๓.๖ อบรมบุคลากรภายในสำนักงานฯ ให้สามารถใช้งานระบบการบริหารงานวัสดุสำนักงาน โดยใช้ Application Google looker studio และสรุปผลการดำเนินงาน

#### ๔. ผลลัพธ์ที่คาดหวัง

บุคลากรของสำนักงานสิ่งแวดล้อมและควบคุมมลพิษที่ ๓ มีความรู้ ความเข้าใจ สามารถใช้งาน ระบบสารบรรณอิเล็กทรอนิกส์ โดย Application Google looker studio ได้อย่างถูกต้อง และ สามารถนำมาใช้ ประโยชน์เพื่อการบริหารจัดการได้อย่างมีประสิทธิภาพ

#### ผลการดำเนินงานและผลลัพธ์ที่เกิดขึ้นจริงอย่างเป็นรูปธรรม

 บุคลากรของ สคพ.๓ ทุกคน (ในที่ตั้งและนอกที่ตั้ง สนง.) สามารถรับรู้ รับทราบ ข้อสั่งการ/งาน ราชการที่เข้าระบบได้ทุกเวลา และสามารถนำมาใช้ประโยชน์เพื่อการบริหารจัดการได้อย่างมีประสิทธิภาพ

 - เป็นฐานข้อมูลหนังสือ/บันทึก ที่รับเข้าระบบสารบัญทุกเรื่อง ฐานข้อมูลประกอบด้วย ข้อสั่งการ ของ ผอ.และรักษาราชการแทน ผอ. ประเด็นสำคัญ ส่วนงานที่รับผิดชอบงานและส่วนงานที่เกี่ยวข้อง ซึ่ง สะดวกต่อการค้นหา รับทราบและทำความเข้าใจ

- เป็นการประยุกต์ใช้ Application Google looker studio ซึ่งเป็นโปรแกรมฟรี ไม่มีค่าใช้จ่าย

- ลดการใช้กระดาษ หรือ พิมพ์เอกสารเท่าที่จำเป็น

#### ภาพประกอบ

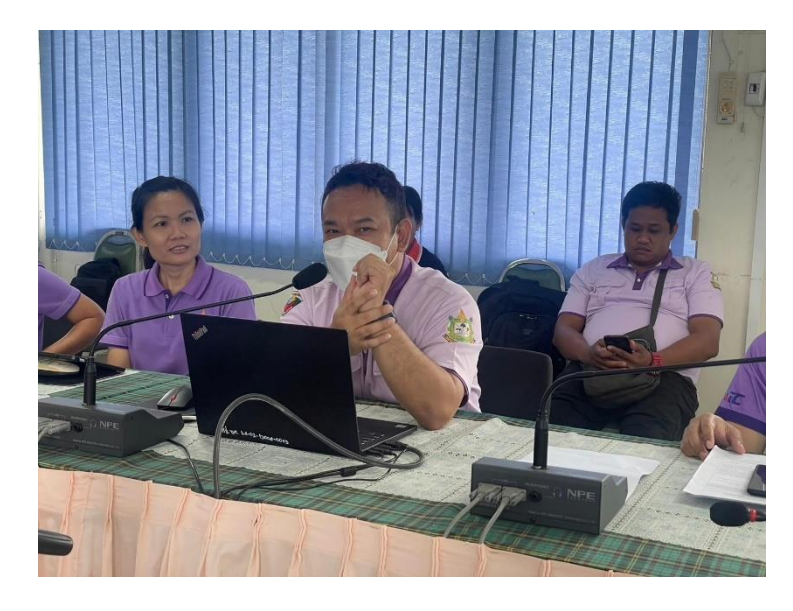

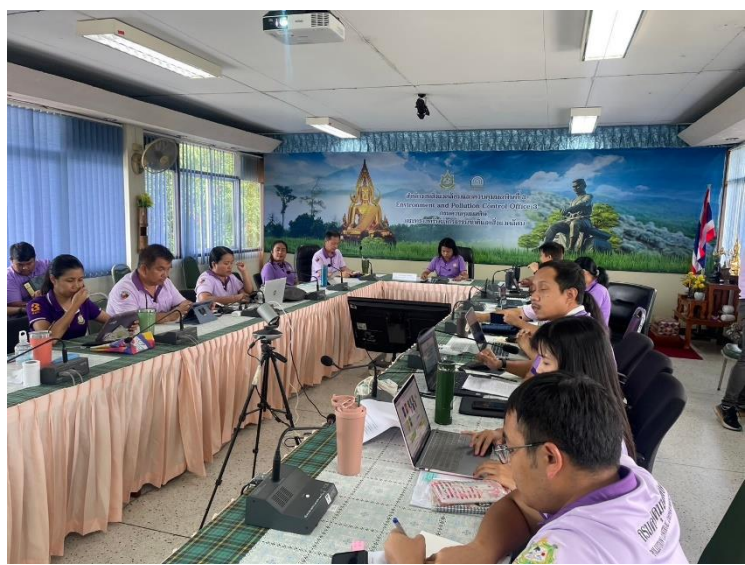

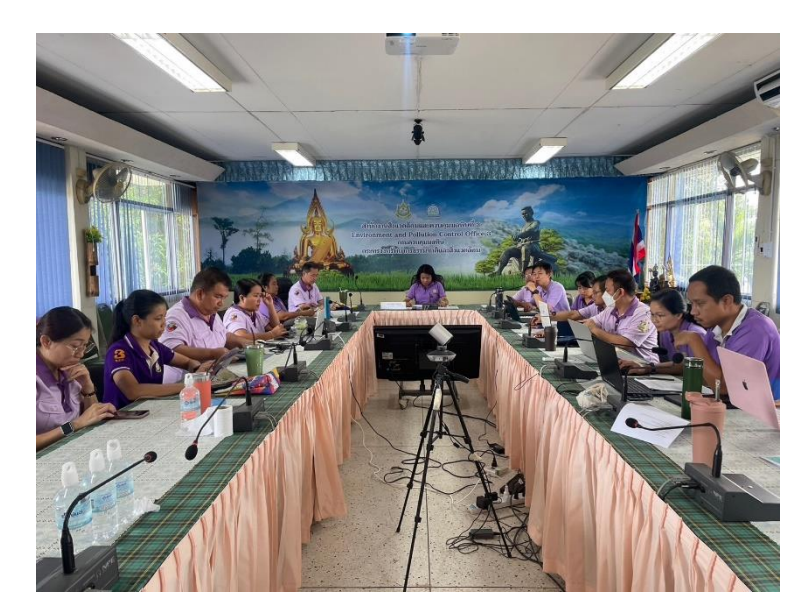